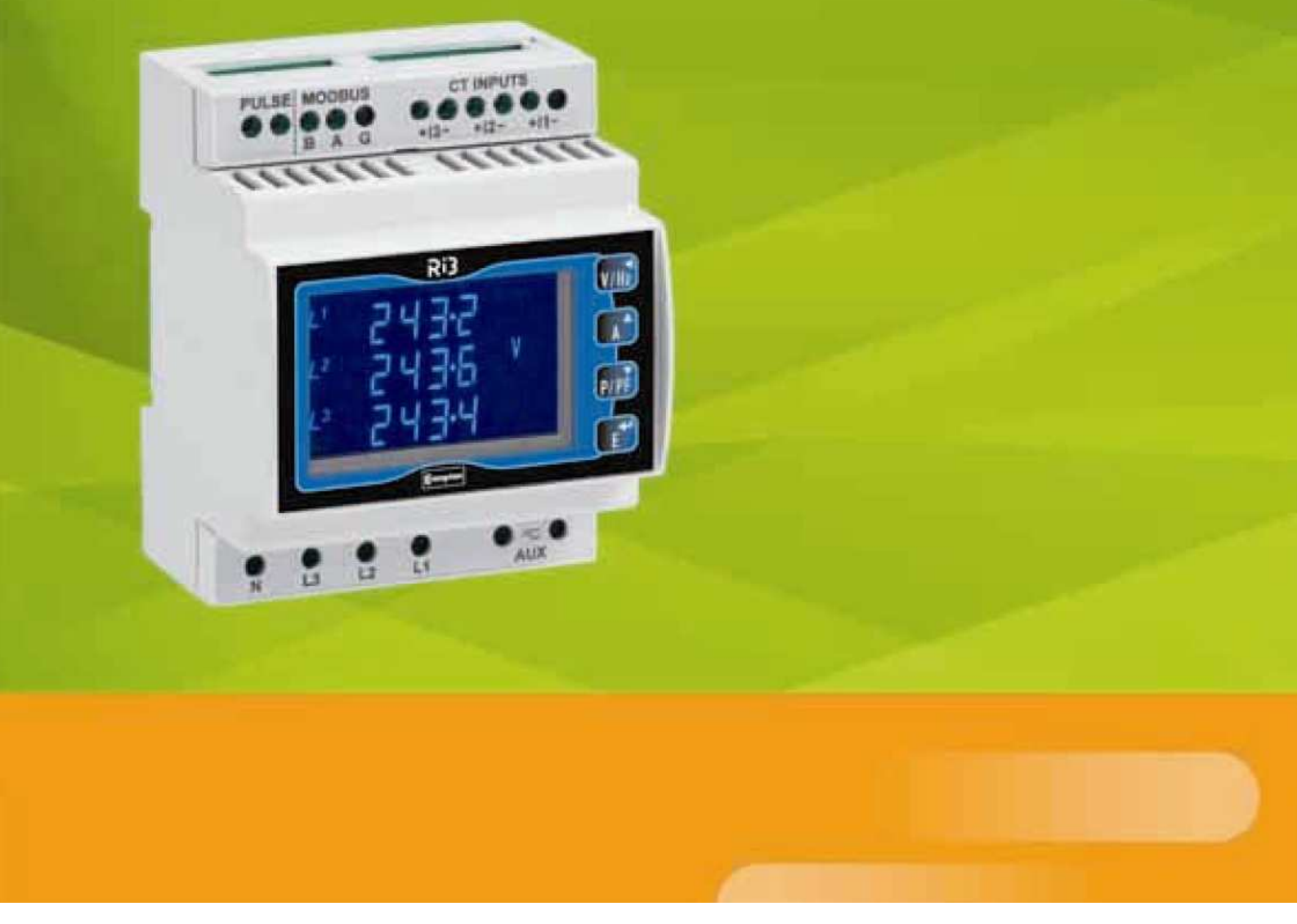

# Integra Ri3 Multifunktionsmessgerät

Digitales Energiemessgerät zur DIN – Tragschienenmontage für Messungen in einphasigen und dreiphasigen Niederspannungsanlagen

Einbau- und Bedienungsanleitung

Diese Bedienungsanleitung und Einbauanleitung enthält wichtige Sicherheitshinweise. Der Errichter und Betreiber des Gerätes muss sich vor der Installation oder Benutzung des Gerätes mit dieser Anleitung vertraut machen!

#### Zeichenerklärung:

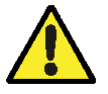

Warnung / Achtung ! Zugehörigen Text beachten.

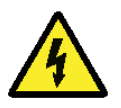

Achtung ! Gefahr ! Bei unsachgemäßer Handhabung besteht die Gefahr des elektrischen Schlags.

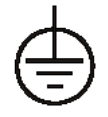

Schutzleiteranschluss / PE Anschluss

## Inhaltsverzeichnis

| <b>1</b><br>1.1<br>1.2<br>1.3<br>1.4                                                                                                    | <b>Vorwort</b><br>Charakteristika des Multifunktionsmessgerätes<br>Primärwert der externen Niederspannungsstromwandler<br>Serielles RS485 Modbus RTU ode JC N2 Protokoll<br>Impulsausgang                                                                                                    | Seite 4<br>Seite 4<br>Seite 4<br>Seite 4<br>Seite 4                                                                                                    |
|----------------------------------------------------------------------------------------------------|----------------------------------------------------------------------------------------------------|----------------------------------------------------------------------------------------------------|
| 2                                                                                                    | Anzeigen beim Einschalten des Multifunktionsmessgerätes                                                                                                    | Seite 5                                                                                                    |
| <b>3</b><br>3.1<br>3.2<br>3.3<br>3.4                                                                                                    | <b>Messwerte</b><br>Anzeige von Spannung und Frequenz<br>Anzeige der Ströme<br>Leistung und Leistungsfaktor<br>Energiewerte                                                                                                    | Seite 6<br>Seite 6<br>Seite 6<br>Seite 7                                                                                                    |
| <b>4</b><br>4.1<br>4.2<br>4.2.1<br>4.2.2<br>4.3<br>4.4<br>4.5<br>4.6<br>4.7<br>4.8<br>4.8.1<br>4.8.2<br>4.8.3<br>4.8.4<br>4.8.5<br>4.9<br>4.9.1<br>4.9.2<br>4.9.3<br>4.10<br>4.10.1 | EinstellbetriebStruktur des EinstellmenusMethodik zur Einstellung des MultifunktionsmessgerätesVerwendung der Tasten im MenuEingabe von ZiffernEinstellen des PasswortesEinstellen der SystemkonfigurationStromwandlereinstellungenEinstellung der Integrationszeit – Erfassung des MittelwertesRSET – Reset (Rückstellung)KommunikationEinstellen der BaudrateParitätStoppbitEinstellen der GeräteadresseModbus "Word Order"ImpulsausgangZuweisung des Wertes an den ImpulsausgangEinstellen der ImpulsrateEinstellung der ImpulslängeEinstellung der ImpulslängeEinstellen der Sutter und Einstellung des 1% LimitsEinstellen des Multiplikators | Seite 7<br>Seite 8<br>Seite 9<br>Seite 9<br>Seite 9<br>Seite 10<br>Seite 10<br>Seite 11<br>Seite 11<br>Seite 11<br>Seite 12<br>Seite 12<br>Seite 12<br>Seite 12<br>Seite 12<br>Seite 13<br>Seite 14<br>Seite 14<br>Seite 15<br>Seite 15<br>Seite 15<br>Seite 16<br>Seite 17<br>Seite 18<br>Seite 19 |
| 4.10.2<br>4.11<br>4.12                                                                                                    | Einsettung des 1% Limits<br>Testfunktionen<br>Versionsinformation                                                                                                    | Seite 19<br>Seite 20<br>Seite 21                                                                                                    |

## Inhaltsverzeichnis

| 5     | Spezifikation                                                | Seite 22 |
|-------|--------------------------------------------------------------|----------|
| 5.1   | Messwerte                                                    | Seite 22 |
| 5.1.1 | Spannung und Frequenz                                        | Seite 22 |
| 5.1.2 | Strom                                                        | Seite 22 |
| 5.1.3 | Leistung & Leistungsfaktor                                   | Seite 23 |
| 5.1.4 | Energiemessung                                               | Seite 23 |
| 5.2   | Messeingänge                                                 | Seite 23 |
| 5.2.1 | Arbeitsbereich                                               | Seite 23 |
| 5.3   | Genauigkeit                                                  | Seite 23 |
| 5.4   | Versorgungsspannung                                          | Seite 23 |
| 5.5   | Interface für externe Messdatenerfassung                     | Seite 23 |
| 5.5.1 | Impulsausgang                                                | Seite 24 |
| 5.5.2 | RS 485 Kommunikationsschnittstelle                           | Seite 24 |
| 5.6   | Referenzbedingungen der Einflussgrößen                       | Seite 24 |
| 5.7   | Umgebungsbedingungen                                         | Seite 24 |
| 5.8   | Mechanische Eigenschaften                                    | Seite 24 |
| 5.9   | Zulassungen, Zertifikate und Übereinstimmung mit Normen      | Seite 24 |
| 6     | Wartung                                                      | Seite 25 |
| 7     | Einbau                                                       | Seite 25 |
| 7.1   | Entnahme aus der Verpackung, Einbauort und Montage           | Seite 26 |
| 7.1.1 | Entnahme aus der Verpackung                                  | Seite 26 |
| 7.1.2 | Einbauort und Montage                                        | Seite 26 |
| 7.2   | Elekromagnetische Verträglichkeit                            | Seite 26 |
| 7.3   | Anschlussklemmen                                             | Seite 26 |
| 7.4   | Anschluss der Leitungen                                      | Seite 27 |
| 7.4.1 | Leitungen für Messsignale und Absicherung                    | Seite 27 |
| 8     | Versorgungsspannung und Anschluss von Ausgängen              | Seite 27 |
| 8.1   | Versorgungsspannung                                          | Seite 27 |
| 8.2   | Anschluss von Ausgängen                                      | Seite 27 |
| 8.2.1 | RS485 Schnittstelle zur Kommunikation                        | Seite 27 |
| 8.2.2 | Impulsausgang                                                | Seite 27 |
| 8.3   | Elektrischer Anschluss                                       | Seite 28 |
| 8.3.1 | Anschluss im 1 Phasen 2 Leiter und im 3 Phasen 3 Leiter Netz | Seite 28 |
| 8.3.2 | Anschluss im 3 Phasen 4 Leiter Netz                          | Seite 28 |
| 8.3.3 | Anschluss der Ausgänge                                       | Seite 29 |
| 9     | Abmessungen                                                  | Seite 29 |
| 9.1   | Geräteabmessungen                                            | Seite 29 |
| 10    | Konformitätserklärung des Herstellers                        | Seite 29 |
| 11    | Hersteller und Kontaktinformationen                          | Seite 29 |
| 11.1  | Hersteller                                                   | Seite 29 |
| 11.2  | Ansprechpartner für den deutschsprachigen Raum               | Seite 29 |

## 1 Vorwort

Dieses Handbuch enthält Informationen zu Installation, Nutzung und Wartung des Multifunktionsmessgerätes Integra Ri3 zur DIN-Tragschienenmontage.

Das Gerät erfasst uns zeigt die charakteristischen Werte in einphasigen, dreiphasigen Dreileiter und dreiphasigen Vierleiter Niederspannungssystemen an. Es werden Messwerte für Spannung, Frequenz, Strom, Leistung sowie importierte und exportierte Wirk- und Blindenergie angezeigt. Energiewerte werden summierend, nach letzter Rückstellung, in den Einheiten Wh, kWh, MWh, Varh, kVArh und MVArh angezeigt. Der maximale Mittelwert des Stromes wird in festlegbaren Zeitfenstern erfasst. Um ordnungsgemäß zu arbeiten benötigt das Multifunktionsmessgeräte neben der Spannungsversorgung die Beschaltung der Spannungseingänge und der Stromeingänge. Zur Strommessung sind externe Niederspannungsstromwandler mit einem Nennwert von x/5A erforderlich.

Das Multifunktionsmessinstruments Integra Ri3 kann an verschiedensten Stromwandlern mit Werten von 1/5A bis 9999/5A angeschlossen werden. Werksseitig verfügt es über eine integrierte R485 Schnittstelle zur Kommunikation über Modbus RTU bzw. JC N2 und über einen Impulsausgang. Die Konfiguration kann durch ein Passwort geschützt werden.

Zur Spannungsversorgung des Multifunktionsmessgerätes kann eine Gleich- oder Wechselspannung genutzt werden. Je nach Anwendung kann auch die Messspannung zur Spannungsversorgung genutzt werden, wenn deren Grenzwerte die Grenzwerte für die Spannungsversorgung nicht unter- oder überschreiten.

#### 1.1 Charakteristika des Multifunktionsmessgerätes

Das Multifunktionsmessgerät Integra Ri3 erfasst und zeigt die folgenden elektrischen Werte:

- Verkettete Spannungen und Klirrfaktor (%THD) der verketteten Spannungen.
- Frequenz
- Ströme und Klirrfaktor (%THD) der Ströme
- Wirk-, Blind-, Scheinleistung, Leistungsfaktor, maximaler Mittelwert der Wirkleistung
- Wirkenergie (dargestellt als Wh, kWh oder MWh), Bezug und Abgabe
- Blindenergie (dargestellt als Varh, kVArh oder MVArh), Bezug und Abgabe
- Je nach Einstellung des Multifunktionsmessgerätes sind die angezeigten Messwerte abhängig vom gewählten elektrischen System

Die folgenden Einstellungen können am Multifunktionsmessgerät Ri3 vorgenommen werden:

- Einstellung des Passwortes
- Systemeinstellung (einphasig, dreiphasig Dreileiter, dreiphasig Vierleiter)
- Primärwert des / der Stromwandler
- Erfassungszeitraum für Mittelwerte und maximale Mittelwerte
- Rückstellung der Energiewerte und Mittelwerte
- Breite des Impulsausgangs und Wertigkeit des Impulsausgangs
- Konfiguration der RS485 Schnittstelle für Modbus bzw. JC N2

Der Impulsausgang ermöglicht die Echtzeiterfassung eines Energiewertes. Die RS485 Schnittstelle ermöglicht die Erfassung bzw. Wiedergabe der Messwerte an einem Computer oder innerhalb eines Energiemanagementsystems.

#### 1.2 Primärwert der externen Niederspannungsstromwandler

Am Multifunktionsmessgerät kann der Primärwert der externen Stromwandler zwischen 1A und 9999A eingestellt werden. Der Primärwert bezieht sich immer auf einen maximalen Eingangswert von 5A am Multifunktionsmessgerät.

#### 1.3 serielles RS485 Modbus RTU oder JC N2 Protokoll

Über die integrierte RS485 Schnittstelle kann das Multifunktionsmessgerät in ein Netzwerk mit den vorgenannten Protokollen eingebunden werden. Die erforderlichen Einstellungen sind im Abschnitt 4.8 beschrieben.

#### 1.4 Impulsausgang

Der integrierte Impulsausgang stellt ein Impulssignal zur Verfügung, dass zur addierenden Erfassung der Wirk- oder Blindenergie (jeweils Bezug oder Abgabe) an einer externen Zähleinrichtung genutzt werden kann. Die Einstellung wir im Abschnitt 4.10 beschrieben,

## 2 Anzeigen beim Einschalten des Multifunktionsmessgerätes

Die nachfolgenden Anzeigen werden nach jedem Einschalten, d.h. bei jedem Zuschalten der Versorgungsspannung nacheinander dargestellt

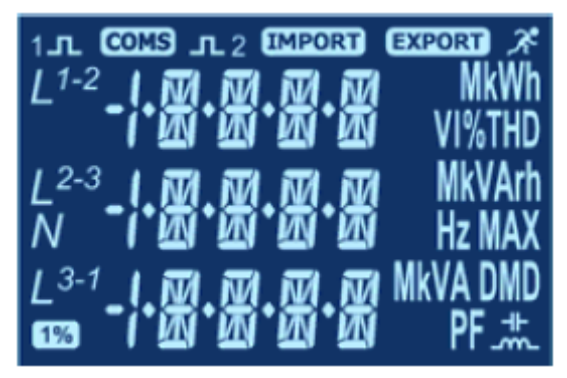

In der ersten Darstellung leuchten Anzeigesegmente leuchten auf.

Diese Funktion kann zum Test der Anzeige genutzt werden.

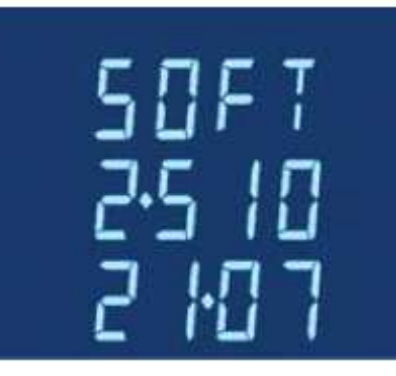

In der nächsten Darstellung werden die installierte Firmwareversion und die Fertigungsversion dargestellt.

Nebenstehend wird die Firmwareversion 2.510 und die Fertigungsversion 21.07 angezeigt.

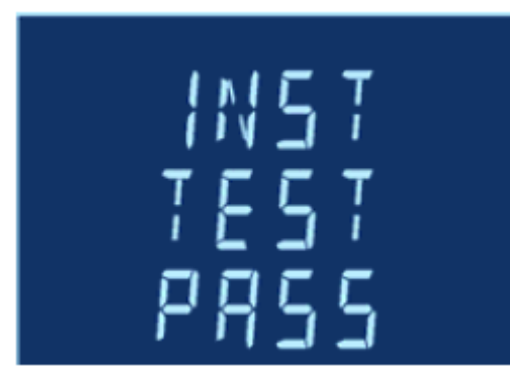

Die nächste Darstellung gibt an, dass der Selbsttest erfolgreich abgeschlossen wurde.

Nach kurzer Verzögerung wird zur Messwertanzeige geschaltet.

#### Messwerte 3

Über die 4 Tasten an der Frontseite des Multifunktionsmessgerätes ist der direkte Zugang zu verschiedenen Messwerten möglich. Im Einstellbetrieb dienen die Tasten zur Konfiguration des Multifunktionsmessgerätes.

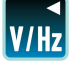

Wird zur Anzeige von Spannung und Frequenz genutzt. Im Einstellbetrieb ist dies die Funktion "Zurück".

Wird zur Anzeige der Ströme genutzt. Im Einstellbetrieb ist dies die Funktion "Auf".

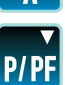

Wird zur Anzeige der Leistungswerte und des Leistungsfaktors genutzt. Im Einstellbetrieb ist dies die Funktion "Auf".

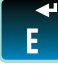

Wird zur Anzeige der Energiewerte genutzt. Im Einstellbetrieb ist dies die Funktion "Eingabe".

#### 3.1 Anzeige von Spannung und Frequenz

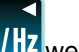

Durch mehrfache Betätigung der Taste V/Hz werden nacheinander folgende Werte angezeigt:

- Strangspannungen (L-N) nicht in der Betriebsart für dreiphasigen Dreileiterbetrieb
- Leiterspannungen (L-L) nicht in einphasiger Betriebsart
- Frequenz
- Prozentualer Anteil der Störungen durch harmonische Oberwellen (%THD) je Strangspannung nicht in der Betriebsart für dreiphasigen Dreileiterbetrieb
- Prozentualer Anteil der Störungen durch harmonische Oberwellen (%THD) je Leiterspannung nicht in einpahsiger Betriebsart

### 3.2 Anzeige der Ströme

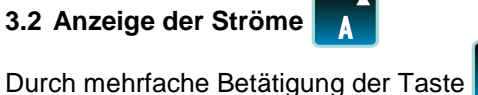

werden nacheinander folgende Werte angezeigt:

- Strom je Phase
- Strom im Neutralleiter nicht in der Betriebsart für dreiphasigen Dreileiterbetrieb -
- Maximaler Mittelwert des Stromes seit letzter Rückstellung -
- Maximaler Mittelwert des Neutralleiterstromes seit letzter Rückstellung nicht in der Betriebsart für dreiphasigen Dreileiterbetrieb
- Prozentualer Anteil der Störungen durch harmonische Oberwellen (%THD) je Strompfad -

#### 3.3 Leistung und Leistungsfaktor

Durch mehrfache Betätigung der Taste P/PF werden nacheinander folgende Werte angezeigt:

Momentanwerte von:

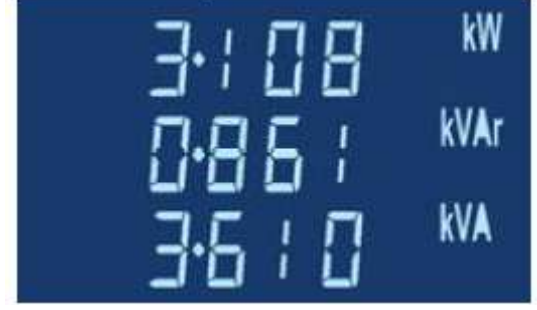

Wirkleistung in kW oder MW

Blindleistung in kVAr oder MVAr

Scheinleistung in kVA oder MVA

Maximaler Mittelwert der Wirkleistung seit letzter Rückstellung

Das Multifunktionsmessgerät wählt automatisch den bestmöglichen Messbereich (x1, Kilo oder Mega) Falls die Funktion "1% Limit" eingeschaltet ist, werden Werte kleiner 1% des Messbereiches als "null" dargestellt.

#### 3.4 Energiewerte

Durch mehrfache Betätigung der Taste

F We

werden nacheinander folgende Werte angezeigt:

- Bezogene (importierte) Wirkenergie in kWh oder MWh
- Abgegebene (exportierte) Wirkenergie in kWh oder MWh
- Bezogene (importierte) Blindenergie in kVArh oder MVArh
- Abgegebene (exportierte) Blindenenergie on kVArh oder MVArh

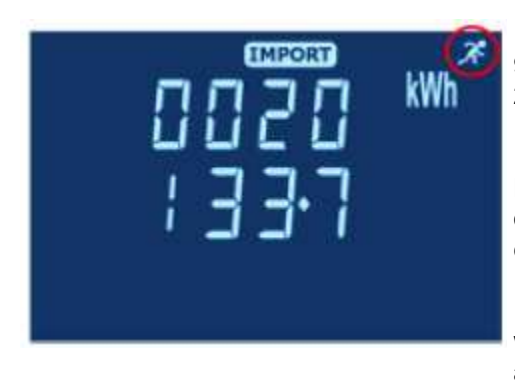

Die Anzeige ist zweizeilig aufgebaut und kann maximal 9999999.9 darstellen. Das nebenstehende Beispiel gibt 20133.7 kWh an bezogener Wirkenergie seit der letzten Rückstellung wieder.

Das Symbol "blauer Mann" blinkt bei der Erfassung von Wirkoder Blindenergie sofern aktuell Wirk- oder Blindleistung erfasst wird.

Im Einstellbetrieb des Multifunktionsmessgerätes kann festgelegt werden, ob Energiewerte mit dem Vorzeichen "Kilo" oder "Mega" angezeigt werden sollen.

mehrfach betätigt werden, bis

Falls die Funktion "1% Limit" eingeschaltet ist (siehe Abschnitt 4.10) werden Messwerte kleiner 1% des Messbereiches nicht in der Energieerfassung berücksichtigt. So wird eine schleichende Erfassung von Energiewerten durch Fremdsignale auf den Messleitungen unterdrückt. Wird das 1% Symbol unten links in der Anzeige dargestellt, ist die Funktion "1% Limit" ausgeschaltet. Messwerte kleiner 1% des Messbereiches werden in der Energieerfassung berücksichtigt.

## 4 Einstellbetrieb

Die Einstellungen am Multifunktionsmessgerät erfolgen über die Fronttasten oder über die Konfigurationssoftware zum Integra Ri3 Multifunktionsmessgerät. Die Software ist separat verfügbar und nur bei Verbindung des Multifunktionsmessgerätes mit einem PC verwendbar. Nachfolgend wird die Einstellung über die Fronttasten am Multifunktionsmessgerät beschrieben.

Um den Einstellbetrieb aufzurufen die Tasten WHZ und Egleichzeitig 5 Sekunden lang betätigen. Die Anzeige zur Eingabe des 4-stelligen Passwortes wird angezeigt. Werksseitig ist kein Passwort eingestellt. Ein Passwort kann genutzt werden um unbefugten Zugriff auf die Geräteeinstellungen zu vermeiden.

Um den Einstellbetrieb wieder zu verlassen kann entweder die Taste

wieder Messwerte angezeigt werden. Alternativ können die Tasten U/Hz und E gleichzeitig 5 Sekunden lang betätigt werden.

#### 4.1 Struktur des Einstellmenus

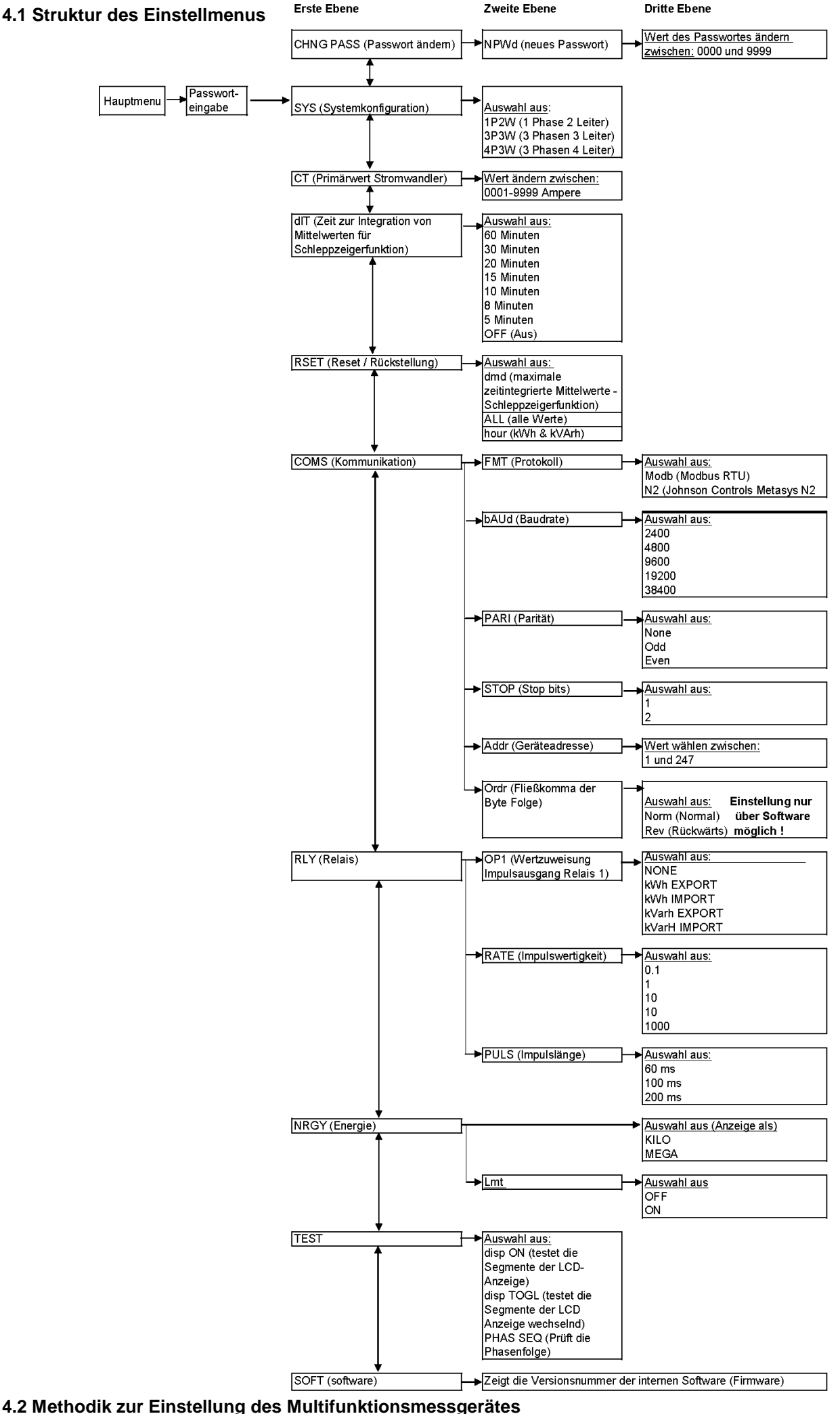

Seite 8 von 29 Bedienungs- und Einbauanleitung Integra Ri3 Multifunktionsmessgerät 12.03.2012 CI-EPP-DE-BEA Ri3 V4

Einige Menubereiche, z.B. die Einstellung von Passwort oder Primärstrom, erfordern die Eingabe von vierstelligen Ziffernfolgen, während andere Bereiche eine Auswahl aus verschiedenen vorgegebenen Werten erfordern.

#### 4.2.1 Verwendung der Tasten im Menu

1. Durch die Tasten (aufwärts) und P/PF (abwärts) wird innerhalb des Menus. wie in Abschnitt 4.1

dargestellt, ausgewählt. Wird das Ende einer Auswahl erreicht kann nicht weitergescrollt werden.

- 2. Die Auswahl wird mit **L** bestätigt.
- 3. Wenn eine Anzeige blinkt (im Handbuch rot dargestellt), kann diese mit den Tasten

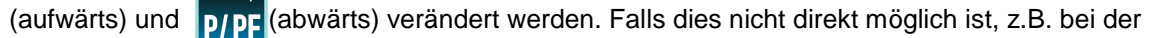

Einstellung der Baudrate in der Kommunikationseinstellung, ist noch eine weitere Menuebene vorhanden,

die mit der Taste **E** aufgerufen wird.

- 4. Ist ein Wert in der Menuebene gewählt, wird dieser durch die Taste bestätigt. Die Anzeige "SET" wird dargestellt.
- 5. Ist die Einstellung eines Wertes vollzogen, wird mit der Taste Witz zur nächst höheren Menuebene

zurückgesprungen. Die Anzeige "SET" erlischt und mit den Tasten (aufwärts) und P/PF (abwärts) können weitere Menupunkte ausgewählt werden.

6. Nach Einstellung aller Werte wird die Taste Merte mehrfach betätigt werden, bis wieder Messwerte angezeigt werden.

#### 4.2.2 Eingabe von Ziffern

Im Einstellbetrieb müssen vielfach Ziffern, üblicherweise in der mittleren Zahlenreihe, verändert werden.

Dazu werden die Tasten **A** zur Erhöhung, bzw. **P/PF** zur Verkleinerung eines Wertes genutzt.

1. Die aktuell einzustellende Ziffer blinkt (im Handbuch rot dargestellt) und wird mit den Tasten

P/PF verändert. Durch betätigen der Taste WIIZ kann zur vorherigen Ziffer zurückgesprungen werden.

- 2. Betätigen der Taste hat zur Folge, dass zur nächsten Ziffer gewechselt wird. In der jeweiligen Zahlenreihe werden die Ziffern nacheinander, von links nach rechts eingestellt. Sind alle Ziffern eingestellt wird in der Anzeige "SET" dargestellt.
- 3. Nach dem die letzte Ziffer eingestellt wurde, wird durch betätigen der Taste Witz der Einstellmodus verlassen. Die Anzeige "SET" erlischt.

#### 4.3 Einstellen des Passwortes

1. Mit den Tasten und **p/p** wird der Menupunkt zur Einstellung

des Passwortes angewählt.

6. Durch betätigen der Taste

2. Mit Betätigung der Taste

Anzeige blinkt.

4. Mit der Taste

Die Anzeige "SET" erlischt.

4.4 Einstellen der Systemkonfiguration

1. Vom Einstellmenu wird mit den Tasten

zur Einstellung des elektrischen Systems aufgerufen.

In der Anzeige wird das aktuell eingestellte System dargestellt.

- wird der Menupunkt aufgerufen. Die erste 2. Mit Betätigung der Taste einzustellende Ziffer blinkt.
- 3. Mit den Tasten und wird der gewünschte Wert eingestellt und mit der Taste bestätigt. Die nächste Ziffer blinkt.
- Vorstehende Verfahrensweise f
  ür die weiteren drei Ziffern wiederholen.
- 5. Nach einstellen der letzten Ziffer wird "SET" angezeigt.

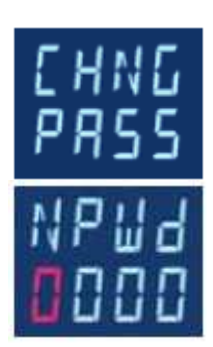

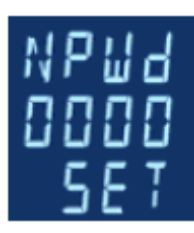

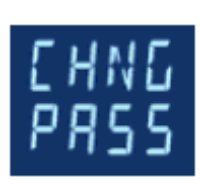

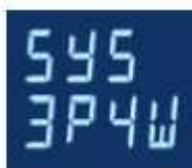

die Funktion

und P

wird der Menupunkt aufgerufen. Die aktuelle

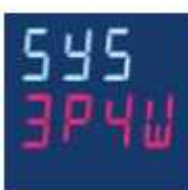

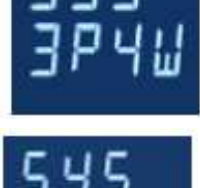

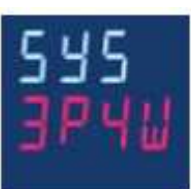

wird aus folgenden Einstellmöglichkeiten 3. Mit den Tasten und D gewählt:

1P2W (1 Phase 2 Leiter = Wechselstromsystem) 3P3W (3 Phasen 3 Leiter = Dreiphasensystem ohne Neutralleiter) 3P4W (3 Phasen 4 Leiter = Dreiphasensystem mit Neutralleiter)

wird die Auswahl bestätigt. "SET" wird dargestellt.

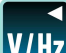

5. Durch betätigen der Taste Will wird die Einstellung des Systems verlassen und in das allgemeine Einstellmenu zurückgeschaltet. Die Anzeige "SET" erlischt.

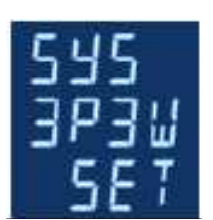

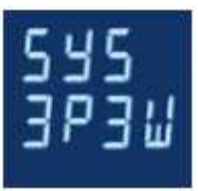

#### 4.5 Stromwandlereinstellungen

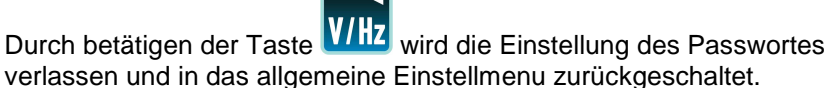

In diesem Menu wird der Primärwert der vorgeschalteten Niederspannungsstromwandler zwischen 1A und 9999A eingestellt. Der eingestellte Wert entspricht einem Eingangsstrom von 5A am Gerät.

- 1. Vom Einstellmenu wird mit den Tasten
- (aufwärts) und p/pF (abwärts)

die Funktion zur Einstellung des Stromwandlerwertes aufgerufen. In der Anzeige wird der aktuell eingestellte Wert dargestellt.

- 2. Mit Betätigung der Taste **E** wird der Menupunkt ausgewählt. Die erste Ziffer blinkt.
- 3. Gemäß der unter 4.2.2 beschriebenen Vorgehensweise wird die vierstellige Ziffernfolge auf den gewünschten Wert eingestellt.
- 4. Sind aller Werte eingestellt, wird mit der Taste V/Hz in das allgemeine Einstellmenu zurückgeschaltet.

## 4.6 Einstellung der Integrationszeit zur Erfassung des Mittelwertes und Erfassung und Darstellung des maximalen Mittelwertes von Strom und Wirkleistung

In diesem Menu wird die Periode in Minuten, in welcher die Ströme und die Leistung zur Erfassung des Mittelwertes und des maximalen Mittelwertes erfasst werden eingestellt. Es stehen die Werte Off, 5, 8, 10, 15, 20, 30 und 60 Minuten zur Verfügung. Wird der Wert Off gewählt, wird der Spitzenwert des Momentanwertes erfasst und dargestellt. Die Funktion "Mittelwert bzw. maximaler Mittelwert" ist funktionell mit dem Verhalten eines Bimetallmesswerkes vergleichbar. In der Anzeige wird nur der maximale Mittelwert (Schleppzeigerfunktion) dargestellt. Der Mittelwert steht über die RS485 Schnittstelle zur Verfügung.

1. Vom Einstellmenu wird mit den Tasten A und P/PF die Funktion

zur Einstellung der Integrationszeit aufgerufen. In der Anzeige wird der aktuell eingestellte Wert dargestellt.

2. Mit Betätigung der Taste **E** wird der Menupunkt ausgewählt. Der einstellbare Wert blinkt.

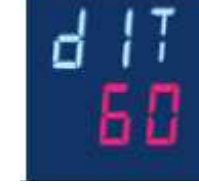

3. Mit den Tasten **A** und **P/PF** kann nun die Auswahl aus den möglichen

Werten vorgenommen werden.

4. Durch Betätigung der Taste wir der ausgewählte Wert bestätigt. "SET" wird angezeigt.

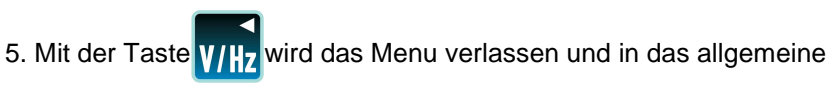

Einstellmenu zurückgeschaltet.

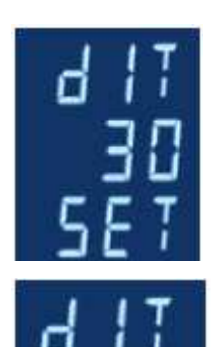

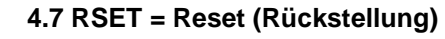

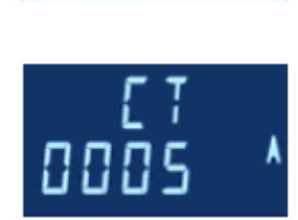

In diesem Menu können die Energiewerte (kWh, kVArh) und / oder maximale Mittelwerte von Strom und Wirkleistung zurückgesetzt werden.

und P/PF

wird die Funktion

Energiewerte und maximale Mittelwerte können separat oder gemeinsam zurückgestellt werden.

- 1. Vom Einstellmenu wird mit den Tasten zur Rückstellung aufgerufen.
- 2. Durch Betätigung der Taste wird die Rückstellung aufgerufen. "dMd" blinkt.
- wird zwischen den Möglichkeiten zur und 3. Mit den Tasten

Rückstellung gewählt:

"dMd" Mittelwerte, bzw. maximale Mittelwerte der Ströme und der Wirkleistung "hour" Energiewerte (bezogene und abgegebene Wirkarbeit und Blindarbeit) "ALL" Mittelwerte und Energiewerte

wird die Auswahl bestätigt. Die Anzeige blinkt nicht mehr. 4. Mit der Taste

Zusätzlich wird in der unteren Zeile "RSET" dargestellt.

5. Mit der Taste V/H7 wird das Menu zur Rückstellung verlassen und in das

allgemeine Einstellmenu zurückgeschaltet.

#### 4.8 Kommunikation

Die RS485 Schnittstelle des Multifunktionsmessgerätes Integra Ri3 kann zur Kommunikation von Messwerten in übergeordneten Systemen verwendet werden. Dazu steht das Modbus RTU oder das Johnson Controls (JC) N2 Protokoll zur Verfügung. Für das Modbus RTU Protokoll können Baudrate, Parität und Stoppbit eingestellt werden. Für JC N2 sind diese Werte nicht veränderbar. Bei beiden Protokollen kann die Geräteadresse eingestellt werden. Einstellungen zur Kommunikation müssen nur vorgenommen werden, wenn die Schnittstelle genutzt wird und können auch nachträglich erfolgen.

und

Zunächst wird das zu nutzende Protokoll festgelegt.

1. Aus dem allgemeinen Einstellmenu wird mit den Tasten Untermenu zur Einstellung der Kommunikation aufgerufen.

wird das aktuell gewählte Protokoll Modb oder N2 2. Bei Betätigung der Taste angezeigt.

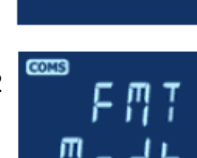

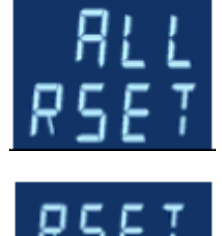

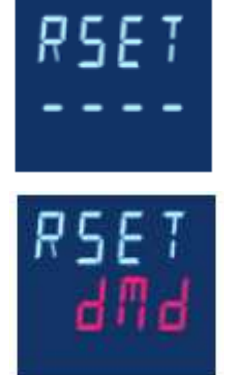

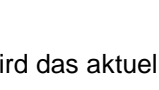

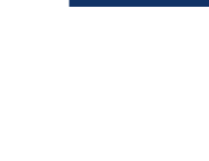

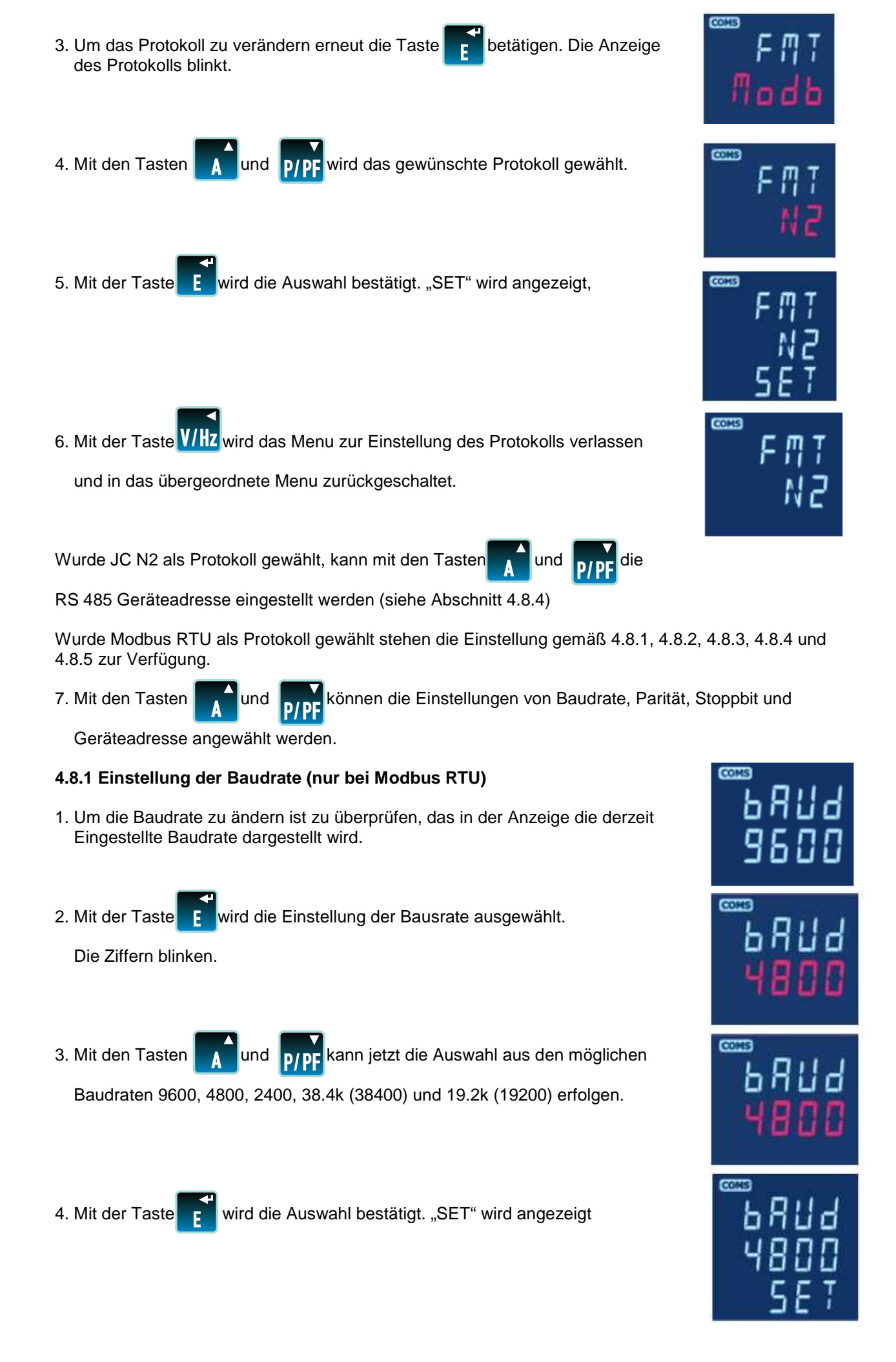

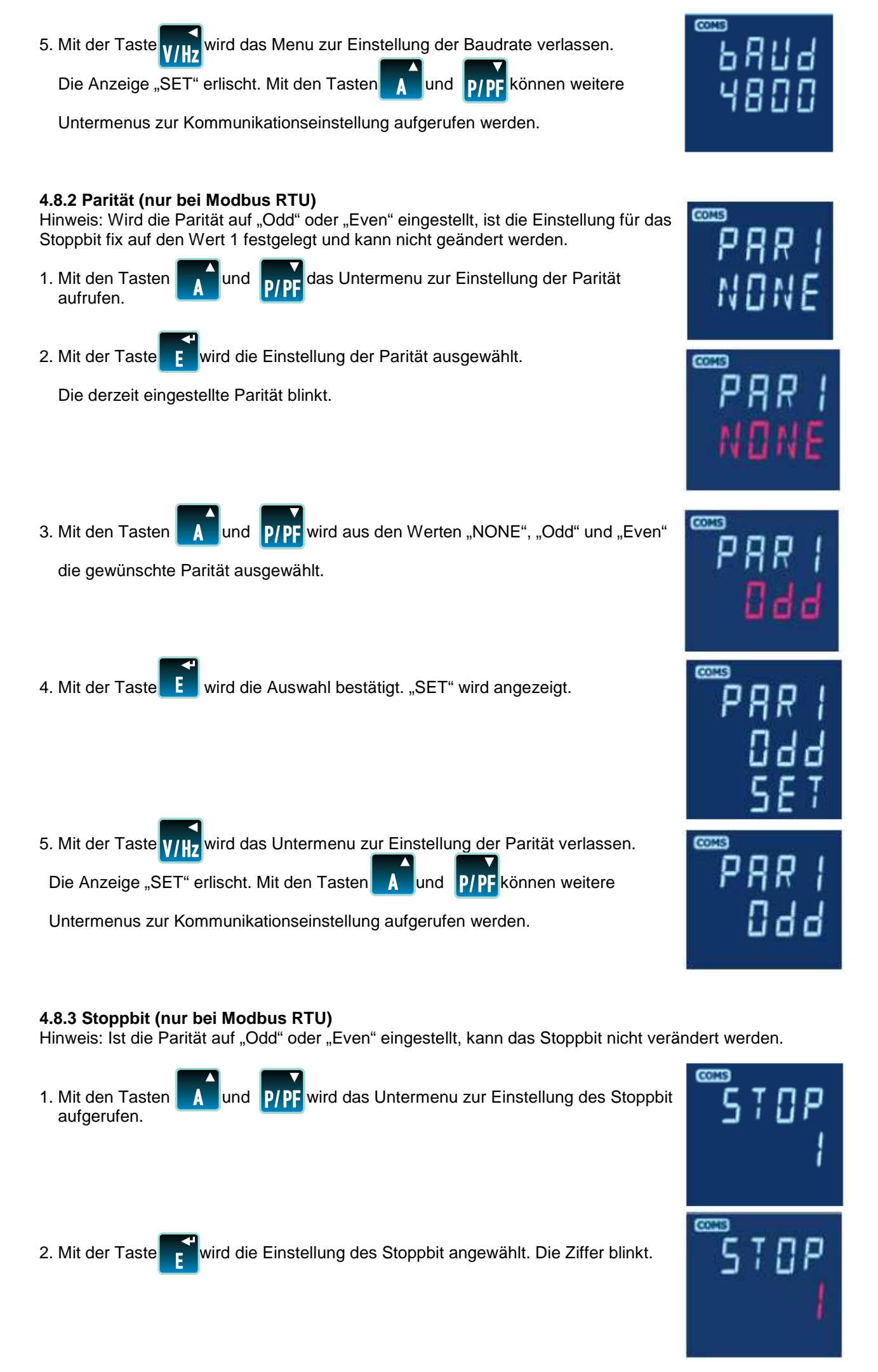

Seite 14 von 29 Bedienungs- und Einbauanleitung Integra Ri3 Multifunktionsmessgerät 12.03.2012 CI-EPP-DE-BEA Ri3 V4

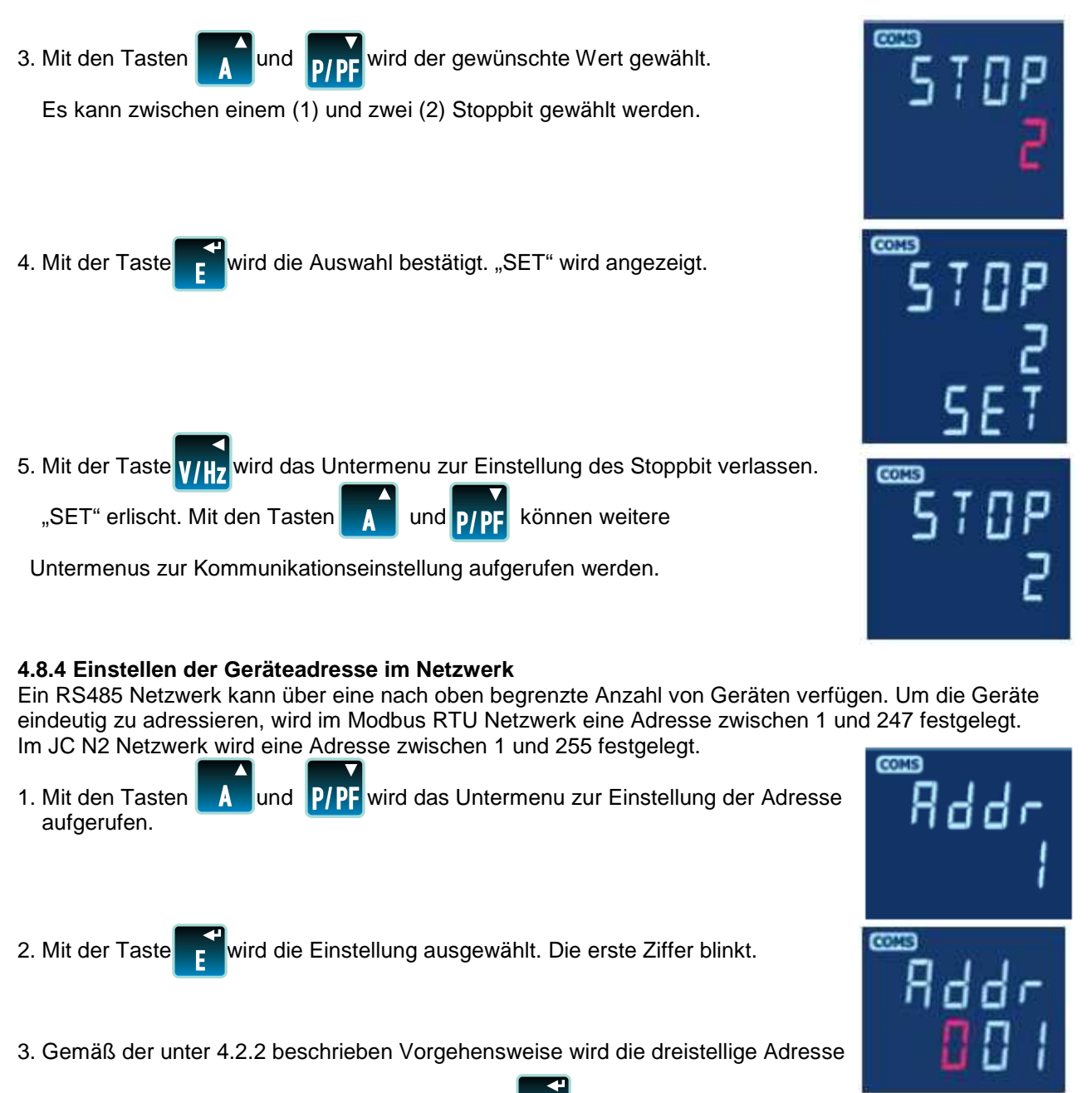

festgelegt. Die Bestätigung erfolgt mit der Taste

#### 4.8.5 Modbus "Word Order" (nur bei Modbus RTU)

In dieser Anzeige wird die "Word Order" (Hi/Lo) des 8-bit Bytes der Modbus Nachrichtenformates dargestellt. In der Werkseinstellung ist "Hi" als normaler Wert Vorgegeben. Veränderungen können nur über die Modbus Schnittstelle, ggf. durch Nutzung der Konfigurationssoftware, erfolgen. Weitere Informationen dazu sind im Kommunikationshandbuch zu den Multifunktionsmessgeräten Ri3 und Ci3 enthalten.

#### 4.9 Impulsausgang

Nachfolgend wir die Einstellung des vorhandenen Impulsausganges beschrieben. Einstellungen müssen nur vorgenommen werden, wenn der Impulsausgang genutzt wird und können auch nachträglich erfolgen. Die Einstellungen erfolgen, um dem Impulsausgang einen Wert zuzuweisen.

Es wird erläutert, wie dem Impulsausgang ein Wert der Wirk- oder Blindenergie zugewiesen wird und wie die Impulslänge eingestellt wird. Weiterhin wird die Einstellung der Impulsrate erläutert, wobei zu berücksichtigen ist, dass der Impulsausgang maximal 2 Impulse je Sekunde abgeben kann. Basierend auf der aus Strom und Spannung errechneten Gesamtleistung können Impulshäufigkeiten, die einen Wert von mehr als 2 Impulsen je Sekunde ergeben würden, nicht eingestellt werden.

Beispiel: In einem einphasigen System wird bei einem Stromwandler mit 900A primär und der maximalen Eingangsspannung von 289V nach der Formel 900A x 289V eine Maximalleistung von 260kW ermittelt,

was wiederum einer maximalen Wirkarbeit von 260kWh bzw. 72Ws entspricht. Die Einstellung auf 10Wh je Impuls würde eine Impulsgabe von 7 Impulsen je Sekunde zur Folge haben. Da diese Impulsgabe oberhalb von 2 Impulsen je Sekunde liegt, wird diese Einstellmöglichkeit nicht angezeigt.

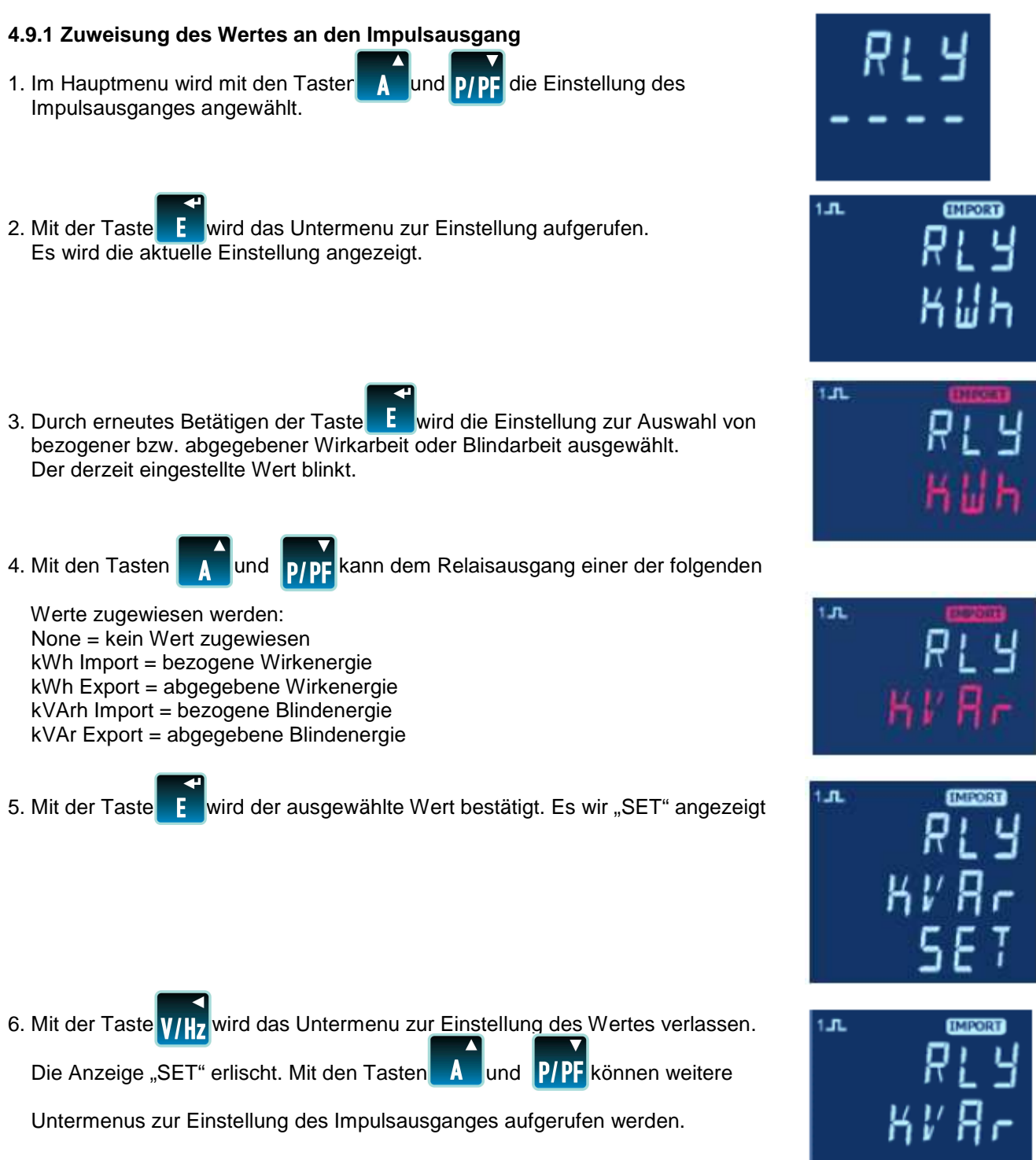

#### 4.9.2 Einstellung der Impulsrate

Nachfolgend wir die Einstellung der Impulsrate beschrieben. Diese kann so gewählt werden das 1 Impuls je 0,001 = 1Wh/Varh

0,01 = 10Wh/Varh

- 0,1 = 100Wh/Varh
- 1 = 1 kWh/kVArh
- 10 = 10 kWh/kVArh
- 100 = 100kWh/kVArh
- 1k = 1MWh/MVArh
- 10k = 10MWH/Mvarh

generiert wird. Werte die in mehr als 2 Impulsen je Sekunde resultieren sind in dieser Einstellung gesperrt.

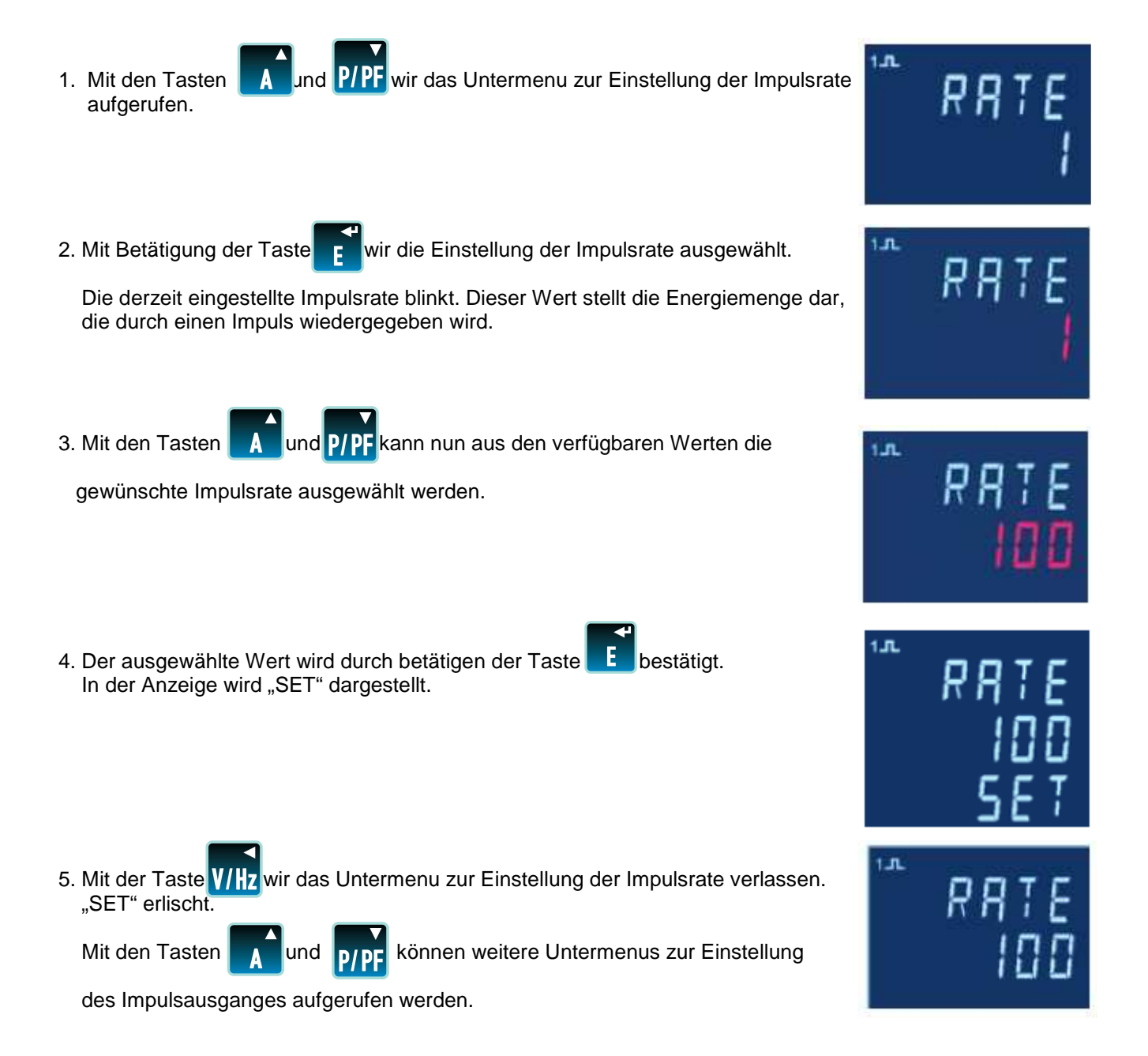

#### 4.9.3 Einstellung der Impulslänge

Nachfolgend wir die Einstellung der Impulslänge (in Millisekunde) beschrieben. Mögliche Einstellungen sind 60, 100 oder 200ms.

1. Mit den Tasten

und P/PF w

wird das Untermenu zur Einstellung der

Impulsdauer aufgerufen. Der derzeit eingestellte Wert wird angezeigt.

2. Durch Betätigung der Taste E wird die Einstellung der Impulslänge aufgerufen. Der einstellbare Wert blinkt.

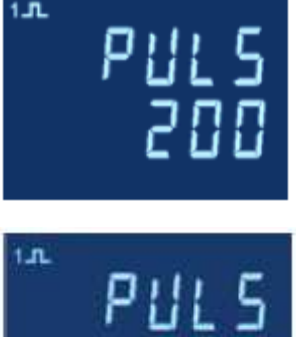

| 3. Mit den Tasten <b>A</b> und <b>P/PF</b> wir der gewünschte Wert für die Impulslänge (in ms) ausgewählt.                                                                                                    | רער 5<br>ו∎ם       |
|----------------------------------------------------------------------------------------------------|--------------------|
| 4. Der ausgewählte Wert wird mit der Taste <b>E</b> bestätigt. In der Anzeige wird<br>"SET" dargestellt. Der Wert blinkt nicht mehr.                                                                                                 | PULS<br>100<br>587 |
| <ul> <li>5. Mit der Taste V/Hz wird das Menu zur Einstellung der Impulslänge verlassen. "SET" erlischt.</li> <li>Mit den Tasten und P/PF können weitere Untermenus zur Einstellung des Impulsausganges aufgerufen werden.</li> </ul> | ° ₽ULS<br>100      |

#### 4.10 Einheit der Anzeige von Energiewerte und zur Einstellung des 1% Limits

In diesem Abschnitt wird beschrieben, wie die Einheit in der Anzeige von Energiewerten verändert wird und wie das 1% Limit in der Erfassung von Energiewerten ein- bzw. ausgeschaltet wird.

Die Anzeige von Energiewerten kann mit den Multiplikatoren

| 1       | = Anzeige in Wh/Varh   |
|---------|------------------------|
| 1000    | = Anzeige in kWh/kVArh |
| 1000000 | = Anzeige in MWh/MVArh |

dargestellt werden.

Falls auf den Messleitungen des Stroms mit Einflüssen durch Störsignale zu rechnen ist, können diese Signale einen gemessenen Wert verursachen obwohl tatsächlich kein Strom fließt. Um dies zu unterdrücken, kann ein 1% Limit, in Bezug auf den Messbereich der Leistung, eingeschaltet werden. Ist das 1% Limit ausgeschaltet werden auch sehr kleine Energiewerte erfasst.

1. Mit den Tasten **A** und **P/PF** kann im Einstellmenu das Untermenu zur

Einstellung des Multiplikators oder des 1% Limits aufgerufen werden.

2. Mit Betätigung der Taste **einstellmenu ausgewählt. Die derzeitige** 

Einstellung des Multiplikators wird angezeigt.

3. An dieser Stelle wird nun mit den Tasten

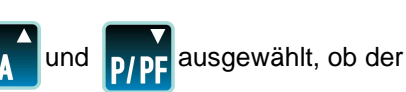

Multiplikator verändert oder ob das 1% Limit eingeschaltet werden soll.

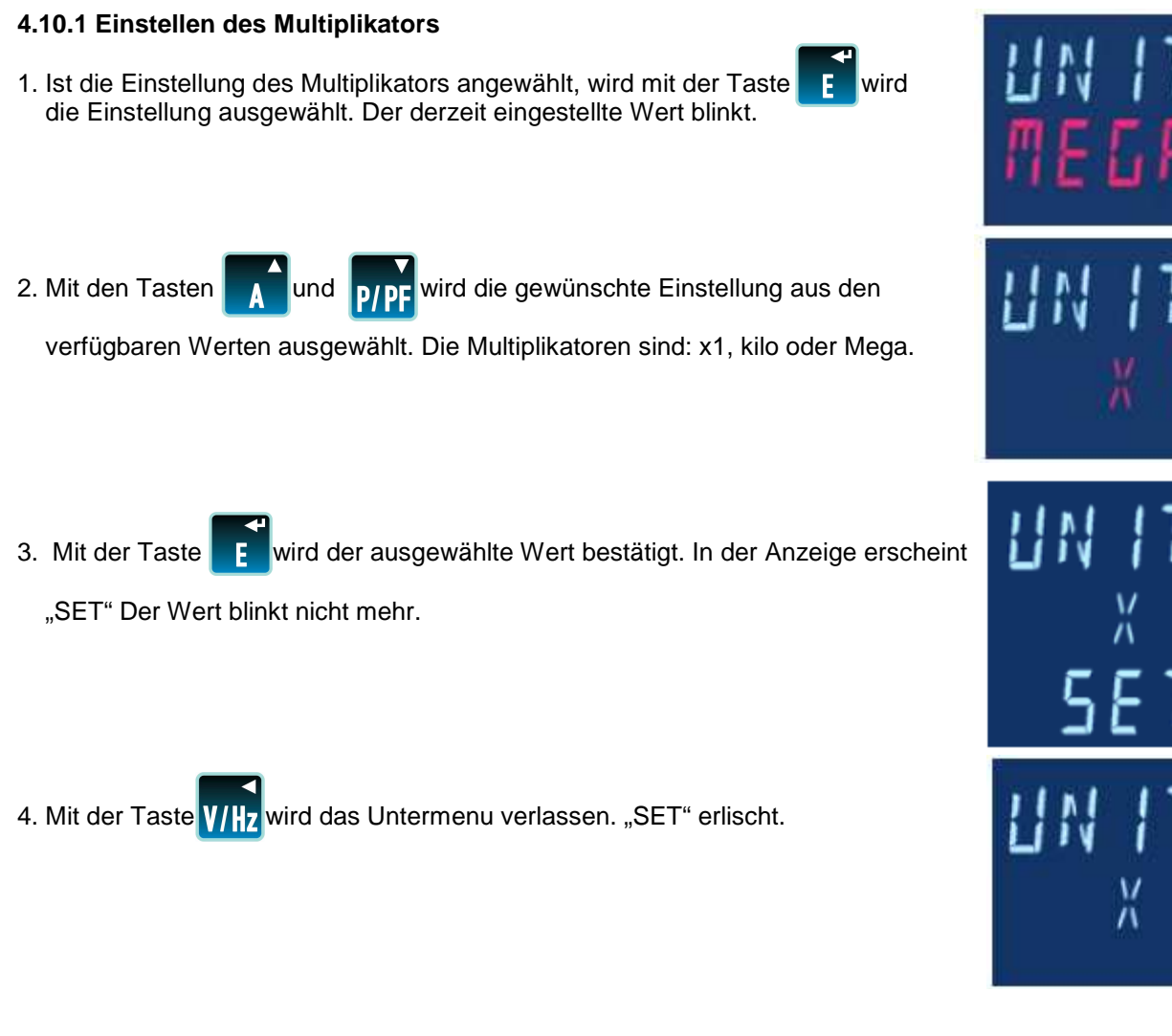

#### 4.10.2 Einstellung des 1% Limits

Ist das 1% Limit eingeschaltet, werden Messwerte unterhalb von 1% des Messbereiches unterdrückt und

als "null" wiedergegeben. Ist das 1% Limit ausgeschaltet, erscheint das Symbol **111** in der Anzeige. Energiewerte unterhalb 1% des Messbereiches werden dargestellt und addiert,

- 1. Mit den Tasten A und P/PF wird innerhalb das Untermenu zur Einstellung
  - des 1% Limits aufgerufen. Die aktuelle Einstellung wird dargestellt.

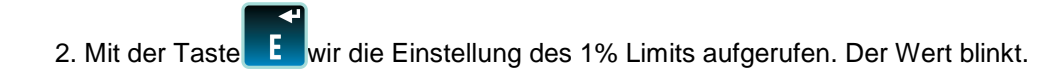

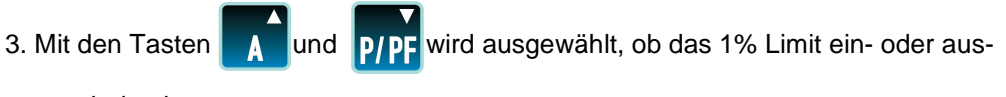

geschaltet ist.

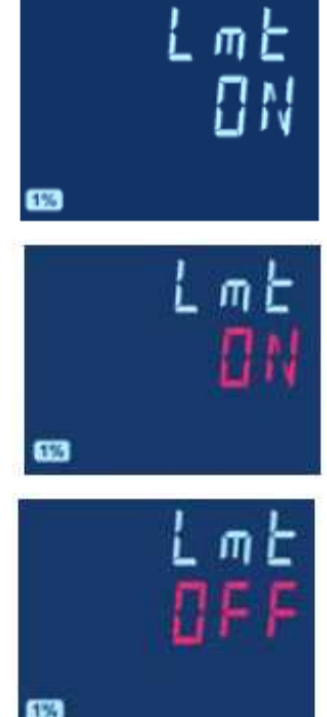

4. Mit der Taste e wird der gewählte Wert bestätigt. In der Anzeige erscheint "SET". Der Wert blinkt nicht mehr.
5. Mit der Taste wird das Untermenu zur Einstellung des 1% Limits verlassen. "SET" erlischt.
6. Mit nochmaligem Betätigen der Taste wird in das Hauptmenu zurückgeschaltet.

#### 4.11 Testfunktionen

Nachfolgend werden die verschiedenen Testfunktionen des Multifunktionsmessinstrumentes erläutert.

- 1. Mit den Tasten **A** und **P/PF** wir das Untermenu der Testfunktionen aufgerufen.
- 2. Mit der Taste **E** werden die Testfunktionen aufgerufen.

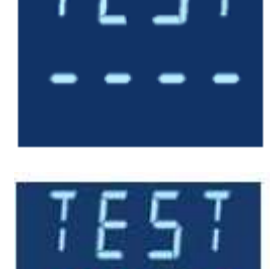

3. Mit den Tasten A und P/PF wird die gewünschte Testfunktion angewählt und mit der Taste F wird die Testfunktion aufgerufen.

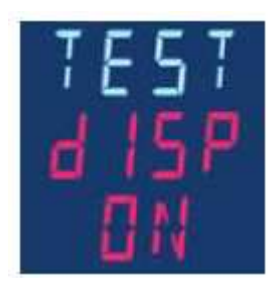

Bei dieser Funktion werden alle Segmente des Displays eingeschaltet.

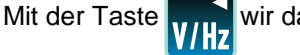

wir das Untermenu verlassen.

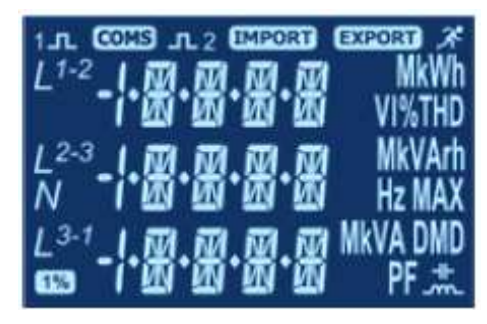

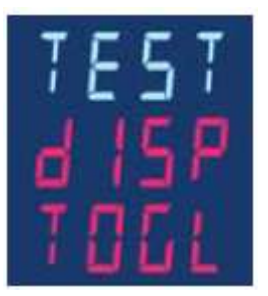

Mit dieser Funktion blinken unterschiedliche Segmente der Anzeige im Wechsel auf.

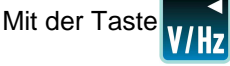

wir das Untermenu verlassen.

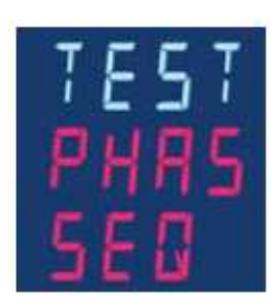

Mit dieser Funktion wird die Phasenfolge von Spannung und Strom angezeigt.

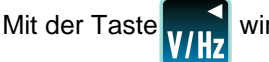

wir das Untermenu verlassen.

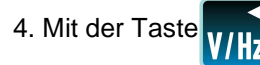

wird die gewählte Testfunktion verlassen.

5. Durch erneutes betätigen der Taste zurückgeschaltet.

|      | wird  |
|------|-------|
| V/Hz | , and |

wird in das Hauptmenu

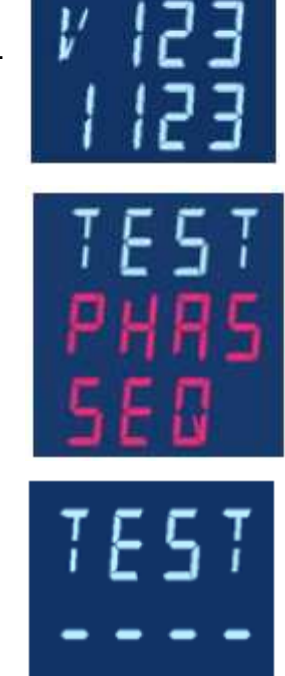

Zur Erfassung der Phasenfolge müssen die Strom- und Spannungswerte oberhalb von 5% des jeweiligen Nennwertes liegen.

In der Betriebsart 3 Phasen 4 Leiter bezieht sich die Messreferenz auf L1.

#### Spannung:

Zur Überprüfung der Phasenfolge der Spannungspfade muss die Relation von L2 zu L1 im Messfenster 240 +/- 48 Grad und die Relation von L3 zu L1 um Messfenster 120 +/- 48 Grad liegen, um die Anzeige von V123 darzustellen.

Im Gegensatz dazu muss die Relation von L2 zu L1 im Messfenster 120+/- 48 Grad und die Relation L3 zu L1 im Messfenster 240 +/- 48 Grad liegen, um die Anzeige V132 darzustellen.

Die Anzeige gibt "V1—" wieder, wenn sich eine Spannung außerhalb dieser Werte befindet.

#### Strom:

Zur Überprüfung der Phasenfolge der Strompfade muss die Relation von I1 zu L1 im Messfenster 0 +/- 48 Grad, die Relation I2 zu L1 im Messfenster 240 +/- 48 Grad und die Relation I3 zu L1 im Messfenster 120 +/- 120 Grad liegen, um die Anzeige I123 darzustellen.

Im Gegensatz dazu muss die Relation von I1 zu L1 im Messfenster 0 +/- 48 Grad, die Relation I2 zu L1 im Messfenster 120 +/- 48 Grad und die Relation I3 zu L1 im Messfenster 240 +/- 48 Grad liegen, um die Anzeige I132 darzustellen.

Die Anzeige gibt "I—" wieder, wenn sich ein Strom außerhalb dieser Werte befindet.

#### In der Betriebsart 3 Phasen 3 Leiter beziehen sich die Messwerte auf L1-L2

#### Spannung:

Zur Überprüfung der Phasenfolge der Spannungspfade muss die Relation von L2-L3 zu L1-L2 im Messfenster 240 +/- 48 Grad und die Relation von L3-L1 zu L1-L2 um Messfenster 120 +/- 48 Grad liegen, um die Anzeige von V123 darzustellen.

Im Gegensatz dazu muss die Relation von L2-L3 zu L1-L2 im Messfenster 120+/- 48 Grad und die Relation L3-L1 zu L1-L2 im Messfenster 240 +/- 48 Grad liegen, um die Anzeige V132 darzustellen.

Die Anzeige gibt "V1—" wieder, wenn sich eine Spannung außerhalb dieser Werte befindet.

#### Strom:

Zur Überprüfung der Phasenfolge der Strompfade muss die Relation von I1 zu L1-L2 im Messfenster 330 +/- 48 Grad, die Relation I2 zu L1-L2 im Messfenster 210 +/- 48 Grad und die Relation I3 zu L1-L2 im Messfenster 90 +/- 48 Grad liegen, um die Anzeige I123 darzustellen.

Im Gegensatz dazu muss die Relation von I1 zu L1-L2 im Messfenster 330 +/- 48 Grad, die Relation I2 zu L1-L2 im Messfenster 90 +/- 48 Grad und die Relation I3 zu L1-L2 im Messfenster 210 +/- 48 Grad liegen, um die Anzeige I132 darzustellen.

Die Anzeige gibt "I—" wieder, wenn sich ein Strom außerhalb dieser Werte befindet.

#### 4.12 Versionsinformation

Im Einstellmenu kann mit den Tasten Aund P/PF das Untermenu zur Anzeige der Firmware und der Fertigungsversion angezeigt werden.

1. Mit der Taste **E** wird die Anzeige ausgewählt. In der Anzeige werden folgende Werte dargestellt.

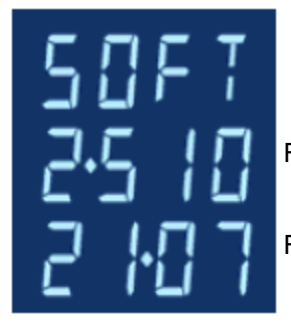

Firmware des Gerätes, hier 2.510

Fertigungsversion, hier 21.07

## 5. Spezifikation

#### 5.1 Messwerte

Das Multifunktionsmessgerät Integra Ri3 kann in einphasigen, dreiphasigen 3-Leiter und dreiphasigen 4-Leiter Netzen die nachfolgenden Parameter erfassen.

#### 5.1.1 Spannung und Frequenz

Nennspannung

Frequenz Prozentualer Anteil der Störungen durch harmonische Oberwellen (%THD) in den Strangspannungen Prozentualer Anteil der Störungen durch harmonische Oberwellen (%THD) in den Leiterspannungen 100-289 V AC L-N (nicht bei dreiphasigen 3-Leiter Netzen) 173-500 V AC (nur bei dreiphasigen Netzen) 45-66 Hz

Nicht bei dreiphasigen 3-Leiter Netzen

Nur bei dreiphasigen Netzen

#### 5.1.2 Strom

Strom je Phase: Messbereich 1 bis 9999A. Vorgabe durch Einstellung der Primärwerte externer Stromwandler. Neutralleiterstrom (berechnet). Nur in dreiphasigen Systemen verfügbar. Maximaler Mittelwert des Stroms je Phase, seit der letzten Rückstellung. Maximaler Mittelwert des berechneten Neutralleiterstromes, seit der letzten Rückstellung. Prozentualer Anteil der Störungen durch harmonische Oberwellen (%THD) je Strompfad.

#### 5.1.3 Leistung und Leistungsfaktor

Momentanwerte: Wirkleistung von 0 bis 3600 MW Blindleistung von 0 bis 3600 MVAr Scheinleistung von 0 bis 3600 MVA Maximaler Mittelwert der Wirkleistung seit der letzten Rückstellung. Leistungsfaktor, induktiv und kapazitiv

#### 5.1.4 Energiemessung

Importierte (bezogene) Wirkenergie von 0 bis 9999999,9 Wh, kWh oder MWh Exportierte (abgegebene) Wirkenergie von 0 bis 9999999,9 Wh, kWh oder MWh Importierte (bezogene) Blindenergie von 0 bis 9999999,9 VArh, kVArh oder MVArh Exportierte (abgegebene) Blindenergie von 0 bis 9999999,9 VArh, kVArh oder MVArh

#### 5.2 Messeingänge

Spannungsanschluss erfolgt an einem vierpoligen Anschluss für flexible Leistungen mit Querschnitten bis maximal 2,5mm<sup>2</sup>. Geeignet für 3 Phasen 3 Leiter, 3 Phasen 4 Leiter und 1 Phasen 2 Leiter Netze mit ungleicher Belastung. Die Frequenzerfassung erfolgt aus der Spannung L1 oder L2.

Drei Stromeingänge mit insgesamt sechs Anschlussklemmen für flexible Leistungen mit Querschnitten bis maximal 2,5mm<sup>2</sup>. Die Anschlussklemmen sind für eine Dauerstrombelastung von 5A AC eff ausgelegt.

#### 5.2.1 Arbeitsbereich

Werte der erfassten Mengen, Teile der erfassten Mengen und Mengen die Messfehler in gewisser Weise beeinflussen können, für die das Multifunktionsmessgerät sinnvolle Werte wiedergeben kann.

| Spannung                | 5 bis 120% des maximalen Messbereiches (unterhalb von 5% des                   |
|-------------------------|--------------------------------------------------------------------------------|
|                         | Maximalen Messbereiches können Stromwerte nur annähernd                        |
|                         | Wiedergegeben werden.                                                          |
| Strom                   | 5 bis 120% des Messbereiches                                                   |
| Leistungsfaktor         | 1 bis 0, vor- oder nacheilend                                                  |
| Wirkleistung            | 1 bis 144% des Messbereiches, maximal 3600 MW                                  |
| Scheinleistung          | 1 bis 144% des Messbereiches, maximal MVA                                      |
| Leistungswerte werden   | nur erfasst, wenn Spannung und Strom innerhalb des jeweiligen Arbeitsbereiches |
| liegen.                 |                                                                                |
| Loistungsfaktor wird nu | r orfasst wann dia arfassta Schainlaistung abarhalb yan 2% das maximalan       |

Leistungsfaktor wird nur erfasst, wenn die erfasste Scheinleistung oberhalb von 3% des maximalen Messbereiches liegt.

#### 5.3 Genauigkeit

| Strom (A)                          | 0,5 %                                  |
|------------------------------------|----------------------------------------|
| Spannung (V)                       | 0,5 %                                  |
| Berechneter Neutralleiterstrom (A) | 4 %                                    |
| Frequenz (Hz)                      | 0,1 Hz                                 |
| Leistungsfaktor (PF = Cos-Phi)     | 1 % von Gleichheit                     |
| Wirkleistung (W)                   | +/-1 % des Messbereichs                |
| Blindleistung (VAr)                | +/-1 % des Messbereichs                |
| Scheinleistung (VA)                | +/-1 % des Messbereichs                |
| Aktive Energie (kWh)               | Klasse 1 (IEC 62053-21)                |
| Reaktive Energie (kVArh)           | +/-1 % des Messbereichs                |
| THD                                | 1 % bis zur 31. harmonischen Oberwelle |
| Temperaturkoeffizient              | Spannung und Strom = 0,013%/℃ typisch  |
|                                    | Wirkleistung = 0,018%/°C typisch       |
| Wiederholrate Anzeige              | 1 s typisch bis >99% des Endwertes     |
|                                    |                                        |

Fehleränderung durch die Abweichung Einflussgröße, wie in Abschnitt 6 der IEC 667:1992 beschrieben.

Fehler im Messergebnis, wenn der Messwert innerhalb des Messbereiches, jedoch außerhalb der Referenzgröße liegt. 2facher Fehler erlaubt für die, im Test, verwendete Referenzgröße. Abweichungen durch Temperatur-Wie oben beschrieben.

2facher Fehler am Ende des Referenzbereiches erlaubt, wenn dies in dem Abschnitt des Messbereiches erfolgt, In dem der Messwert aktuell arbeitet / getestet wird.

#### 5.4 Versorgungsspannung

Zweipoliger Anschluß für flexible Leistungen mit Querschnitten bis maximal 2,5mm<sup>2</sup>. 110 bis 400V AC, +/-10%, 50/60Hz oder 120 bis 350V DC +/-20%. Aufnahme <10W.

#### 5.5 Interface für externe Messdatenerfassung

Es stehen zwei Ausgänge zur Verfügung.

- Eine RS485 Schnittstelle zur wahlweise Nutzung des Modbus RTU Protokolls (Werkseinstellung) oder des Johnson Controls (JC) N2 Protokolls.
- Ein Impulsausgang zur Echtzeitweitergabe von Zählimpulsen

#### 5.5.1 Impulsausgang

Die spezifischen Einstellmöglichkeiten und Eigenschaften des Impulsausgangs sind in den Abschnitten zur Einstellung angeführt.

Kontaktbelastbarkeit: 240V AC 50mA.

#### 5.5.2 RS485 Kommunikationsschnittstelle

Die spezifischen Einstellmöglichkeiten und Eigenschaften der Schnittstelle sind in den Abschnitten zur Einstellung angeführt.

#### 5.6 Referenzbedingungen der Einflussgrößen

Einflussgrößen sind Variable, die Messfehler in geringer Weise beeinflussen. Die Genauigkeit ist sichergestellt, wenn Normalwerte, innerhalb der Toleranz, dieser Bedingungen vorliegen.

Umgebungstemperatur Eingangsfrequenz Eingangswellenform Versorgungsspannung Frequenz der Versorgungsspannung Eingangswellenform der Versorgungsspannung Magnetfelder externen Ursprungs

#### 5.7 Umgebungsbedingungen

Umgebungstemperatur Lagertemperatur Relative Feuchte Höhe Aufwärmzeit Vibration Schock 23℃ +/1℃ 50 oder 60Hz +/-2% sinusförmig (Störfaktor <0,005) Nennwert +/-1% Nennwert +/-1% sinusförmig (Störfaktor <0,05) Erdmagnetfeld

-10°C bis +55°C\* -20°C bis +70°C\* 0-90% nicht kondensierend bis 200m über Normalnull 1 Minute 10Hz bis 50 Hz, IEC 60068-2-6, 2g 30g in 3 Ebenen

\* Maximale Betriebs- und Lagertemperatur ergeben sich aus den typischen täglichen und saisonal Schwankungen.

#### 5.8 Mechanische Eigenschaften

DIN –Tragschienenmontage72 x 90 mm (BxH) nach DIN 43880BefestigungDIN – Tragschienenmontage nach DIN 43880Schutzartmindestens IP20MaterialSelbstverlöschend UL 94 V-0

#### 5.9 Zulassungen, Zertifikate und Übereinstimmung mit Normen

RoHS entsprechend (obwohl diese Art von Produkt von der aktuellen RoHs Regelung ausgenommen ist, wurde es in Übereinstimmung mit der Regelung entwickelt und gefertigt).

| EMV Emissionen | BS EN 61326, Klasse A (Industrie) |
|----------------|-----------------------------------|
| EMV Immunität  | BS EN 61326, Klasse A (Industrie) |
| Sicherheit     | BS EB 61010-1:2001                |

### 6 Wartung

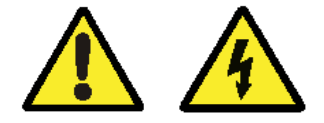

## Diese Arbeiten dürfen nur bei Spannungsfreiheit vorgenommen werden. Lokale Vorschriften und Regeln sind zu beachten.

Die Frontseite des Messinstruments darf nur mit einem trockenen Tuch abgewischt werden. Arbeiten Sie dabei nur mit minimalem Druck und üben Sie keinesfalls Druck auf das Sichtfenster der Anzeige aus. Falls erforderlich kann die Rückseite des Gerätes auch mit einem trockenen Tuch abgewischt werden. Bei stärkeren Verschmutzungen darf als Reinigungsmittel nur Isopropylalkohol, und dieser nur sehr sparsam verwendet werden. Wasser darf niemals eingesetzt werden. Sollte versehentlich Wasser an die Rückseite oder die Klemmen kommen, muss das Messinstrument sorgfältig getrocknet werden, ehe es wieder in Betrieb genommen werden darf. Besteht der Verdacht, dass Wasser oder sonstige Verunreinigungen in das Geräteinnere gekommen sein könnten, muss das Gerät im Werk überprüft und überholt werden. Im normalen Gebrauch benötigt das Messinstrument keine Wartung. Vor der Durchführung von Reinigungsarbeiten ist das Messinstrument frei zu schalten, dabei dürfen stromführende Wandlerleitungen nicht geöffnet werden, um dann eventuell vorhandenen Staub und sonstige Verschmutzungen zu entfernen. Alle Klemmen sollten regelmäßig, im spannungsfreien Zustand, auf Korrosion und, insbesondere wenn das Gerät Schwingungen ausgesetzt ist, auf festen Anschluss überprüft werden. Im Inneren des Messgerätes befinden sich keine für den Errichter/Betreiber zugänglichen Einstellmöglichkeiten. Das frontseitige Displayfenster dient auch als Isolationsbarriere. Auch wenn das Fenster beschädigt ist oder vollständig fehlt, ist es nicht möglich, ein unter Spannung stehendes Teil mit der Hand zu berühren. n Ein beschädigtes Messinstrument sollte dennoch umgehend außer Betrieb gesetzt und trotzdem repariert werden. Im Fall, dass an dem Messinstrument eine Reparatur durchgeführt werden muss, sollte es ins Werk oder zum nächsten Kundendienstzentrum eingeschickt werden. Siehe auch Abschnitt 12. Hersteller und Kontaktinformationen.

### 7 Einbau

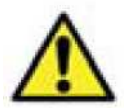

Diese Installationsanleitung und die Bedienungsanleitung enthalten wichtige Sicherheitshinweise. Der Errichter und/oder Betreiber des Geräts muss sich vor Installation oder Benutzung mit diesen Anleitungen vertraut machen.

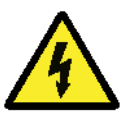

Achtung: Bei unsachgemäßer Handhabung besteht die Gefahr des elektrischen Schlags!

#### Warnung

Im Normalbetrieb können an den Anschlussklemmen des Messinstruments **lebensbedrohliche** hohe Spannungen anstehen. Die Installation und die Wartung dürfen daher nur durch qualifizierte, erfahrene Mitarbeiter unter Einhaltung der geltenden technischen Regeln und Vorschriften durchgeführt werden. Das Anschließen und alle sonstigen Arbeiten an dem Messinstrument sollten immer nur im spannungslosen Zustand durchgeführt werden. Nach Abschluss der Montage dürfen die Klemmen nicht mehr zugänglich sein. Darüber hinaus müssen bei der Installation Vorkehrungen getroffen werden, dass es auch beim Auftreten von Fehlern nicht zu Gefahrensituationen kommt. Das Messinstrument ist nicht so ausgelegt, dass es als Teil eines Systems eingesetzt werden kann, das die einzige Schutzmaßnahme gegen das Auftreten von Fehlern darstellt – nach bewährter technischer Vorgehensweise sollte jede kritische Funktion wenigstens durch zwei voneinander unabhängige Maßnahmen geschützt werden.

Der Sekundärstromkreis eines unter Spannung stehenden Stromwandlers darf niemals geöffnet/ unterbrochen werden.

Die Hilfskreise (Versorgungsspannung, Kommunikation, Relaisausgänge, - sofern vorhanden) sind gegenüber den Messeingängen mindestens durch die Grundisolation, entsprechend IEC1010-1 (BSEN 61010-1) dauerhaft angeschlossener Betrieb, Normalbedingungen in Messkategorie III, Verschmutzungsgrad 2, für angegebene Nennspannung, getrennt. An die Hilfskreise dürfen nur solche Geräte angeschlossen werden, die im normalen Betrieb keine unter Spannung stehenden zugänglichen Teile aufweisen. Die Isolierung solcher Hilfskreise muss für die höchste an das Messinstrument anschließbare Spannung ausgelegt und auch für den Fehlerfall geeignet sein. Der Anschluss des anderen Endes eines solchen Hilfskreises sollte im Normalbetrieb nicht zugänglich sein. Je nach Anwendung können an die Hilfskreise sehr unterschiedliche Geräte angeschlossen werden. Dabei muss berücksichtigt werden, dass der festgelegte Schutz der Benutzer durch den Anschluss von externen Komponenten nicht verringert wird.

#### 7.1 Entnahme aus der Verpackung, Einbauort und Montage

#### 7.1.1 Entnahme aus der Verpackung

Entnehmen Sie das Produkt aus der Umverpackung und prüfen Sie, ob das Gerät optisch unbeschädigt und die Lieferung vollständig ist. Ist dies nicht der Fall, nehmen Sie bitte umgehend mit Ihrer Vertriebsniederlassung Kontakt auf.

#### 7.1.2 Einbauort und Montage

Messinstrumente müssen an einem trockenen Ort angebracht werden, bei stabiler Umgebungstemperatur, die den Bereich von –10 bis +55 °C, nicht unter- bz w. überschreitet. Die Belastung durch Schwingungen sollte minimal sein. Nach Möglichkeit sollte das Messgerät so montiert werden, dass der Anzeigekontrast nicht durch direktes Sonnenlicht oder starke Fremdbeleuchtung beeinträchtigt wird. Die LCD-Anzeige ist für die vertikale Ablesung optimiert. Bei horizontaler Ablesung kann es, je nach Lichteinfall, zu Beeinträchtigung der Ablesbarkeit kommen. Das Messgerät kann in jeden Schalttafelausschnitt nach DIN 96 mit einer maximalen Dicke bis zu 5 mm eingebaut werden. Die Befestigung erfolgt durch die im Gehäuse integrierte Schnappbefestigung. Zu allen Seiten des Messgerätes ist der für die Leitungsanschlüsse erforderliche Platz zu berücksichtigen. Die Frontseite des Messinstruments ist zum Einsatz bei Schutzart IP52 geeignet. Zur Verwendung bei IP54 muss eine zusätzliche, bei uns erhältliche, Frontabdeckung zu verwenden. Die Anschlüsse des Messgerätes müssen von Flüssigkeiten oder andere Verschmutzung freigehalten werden. Das Messgerät ist zur Verwendung in Innenräumen bis zu einer maximalen Höhe von 2000 m über NN bestimmt.

#### 7.3 Elektromagnetische Verträglichkeit

Das Messinstrument bietet Schutz vor elektromagnetischen Störungen gemäß EU-Anforderungen (EMV-Richtlinie) und weiteren Vorschriften.

#### Die für einen einwandfreien Betrieb dieses und benachbarter Geräte erforderlichen Vorsichtsmaßnahmen hängen von der jeweiligen Installation ab, so dass die nachstehenden Ausführungen lediglich allgemeingültige Hinweise sein können:

Vermeiden Sie eine Verdrahtung des Messinstrumentes parallel zu Kabeln und Anlagen, die potenzielle Störquellen darstellen. Die Hilfsspannung des Messinstruments sollte nicht größeren Störeinflüssen ausgesetzt werden. Unter Umständen können auch Netzfilter erforderlich sein.

## Wir empfehlen die Anschlussleitungen der Stromsignale durch zusätzliche Ferritkerne, z.B. des Typs Würth Elektronik 742 701 110, mindestens sechsmal durchzuführen.

Zum Schutz des Messinstruments vor nicht korrektem Betrieb oder dauerhafter Beschädigung muss es vor den Einflüssen von Transienten, Über- und Stoßspannungen geschützt werden. Sinnvoll ist es, diese direkt an der Quelle begrenzen. Das Messinstrument ist so ausgelegt, dass es sich automatisch von den Wirkungen typischer Transienten erholt; unter Umständen kann es jedoch erforderlich sein, das Messinstrument für einen Zeitraum von mehr als 10 s von der Netzspannung zu trennen, um wieder einen einwandfreien Betrieb zu ermöglichen.

Geschirmte Kabel für die Kommunikation und Leitungen kleinen Querschnitts für Messsignale werden empfohlen und können unter manchen Bedingungen auch erforderlich sein. Außerdem kann es nützlich sein, etwa bei Störungen durch Hochfrequenz-(HF)-Felder, diese und andere Verbindungen mit HF-Schutzbeschaltungen, wie Ferritkernen oder Filtern zu versehen. Es ist übliche Praxis, empfindliche elektronische Geräte, die kritische Funktionen erfüllen, sicherheitshalber in EMV sichere Gehäusen einzubauen, um sie vor elektrischen Störfeldern zu schützen, die zu Funktionsstörungen führen können.

#### 7.3 Anschlussklemmen

Alle Anschlüsse werden mit schraubbaren Kastenklemmen ausgeführt. Die Klemmen sind für flexible oder starre Leiter mit einem Querschnitt von 0,05 bis 2,5 mm<sup>2</sup> ausgelegt. Bei Versand des Messinstrumentes sind die Klemmen geschlossen und müssen vor dem Leitungsanschluss geöffnet werden. Das maximale Anzugsdrehmoment der Anschlussklemmen beträgt 0,5 Nm bzw. 4.4 lb-in.

#### 7.4 Anschluss der Leitungen

#### 7.4.1 Leitungen für Messsignale und Absicherung

Die Auswahl der Anschlussleitungen hinsichtlich Betriebsspannungen und -strömen hat unter Beachtung der geltenden lokalen Vorschriften und Bestimmungen zu erfolgen. Die Mess- und Hilfsspannungsleitungen des Messinstruments müssen mit abgesichert werden. Zum Schutz des Messinstrumentes werden in den Messleitungen flinke Wechselstromsicherungen mit maximal 1 A Nennstrom und für die Hilfsspannungsleitungen träge 1 A Sicherungen empfohlen. Die Wahl der Sicherungswerte und des Schaltvermögens muss gemäß den Werten der Versorgungsspannung unter Beachtung der geltenden Vorschriften erfolgen. Es wird empfohlen, einen Schalter oder Unterbrecher zur Freischaltung des Messinstruments von der Mess- und Hilfsspannung vorzusehen.

#### Das Messgerät ist ausschließlich zum Betrieb an externen Stromwandlern konzipiert. Die

Sekundäranschlüsse der externen Stromwandler sind, **unter Beachtung des Anschlussschaltbildes** zur Minimierung von Messfehlern, der Aufrechterhaltung der Sicherheit und den lokal geltenden Vorschriften zu erden. Empfohlen wird ferner, Möglichkeiten zum Überbrücken der Stromwandler, z.B. Wandlertrennklemmen, vorzusehen, die es erleichtern, Messinstrumente, falls erforderlich, auszuwechseln. Anschlussleitungen der Stromwandler dürfen nicht abgesichert werden.

#### 8. Versorgungsspannung und Anschluss von Ausgängen

#### 8.1 Versorgungsspannung

Die Versorgungsspannung ist für den Bereich von 100-400V AC und 120-350V DC ausgelegt. Vorzugsweise ist die Versorgungsspannung einer anderen Quelle als der Messspannung zu entnehmen. Die Messspannung kann verwendet werden, wenn diese innerhalb der Toleranzgrenzen der Versorgungsspannung liegt (für Installationen gemäß UL max. 300V AC/DC).

#### 8.2 Anschluss von Ausgängen

#### 8.2.1 RS485 Schnittstelle zur Kommunikation über Modbus RTU oder Metasys N2

Für die Verbindung zwischen dem RS485-Master und dem Messgerät wird die Verwendung einer geschirmten, zweiadrigen Leitung empfohlen. Nach Möglichkeit sollte eine speziell für die Verbindung von RS485-Schnittstellen empfohlene Leitung genutzt werden, obwohl sich bei Verbindungen von wenigen Metern mit den meisten geschirmten, Leitungen zufriedenstellende Ergebnisse erzielen lassen, auch Netwerkkabel der Cat IV zeigen zufriedenstellende Ergebnisse. Da die Kommunikation zwischen dem Messgerät und einem externen Gerät über eine RS485-Verbindung durchgeführt wird, können unter guten Bedingungen Entfernungen bis zu 1200 m überbrückt werden. Elektrische Störfelder oder sonstige negative Bedingungen können die Strecke verringern, über die ein zuverlässiger Betrieb möglich ist.

#### 8.2.2 Impulsausgang

Es ist ein Halbleiterrelais vorgesehen. Die Nennleistung beträgt 250V, 50mA. Anschlussleitungen müssen möglichst kurz ausgelegt sein; den spezifischen Anforderungen entsprechen und ggf. gefiltert werden.

#### 8.3.1 Anschluss im 1 Phase 2 Leiter und im 3 Phasen 3 Leiter Netz

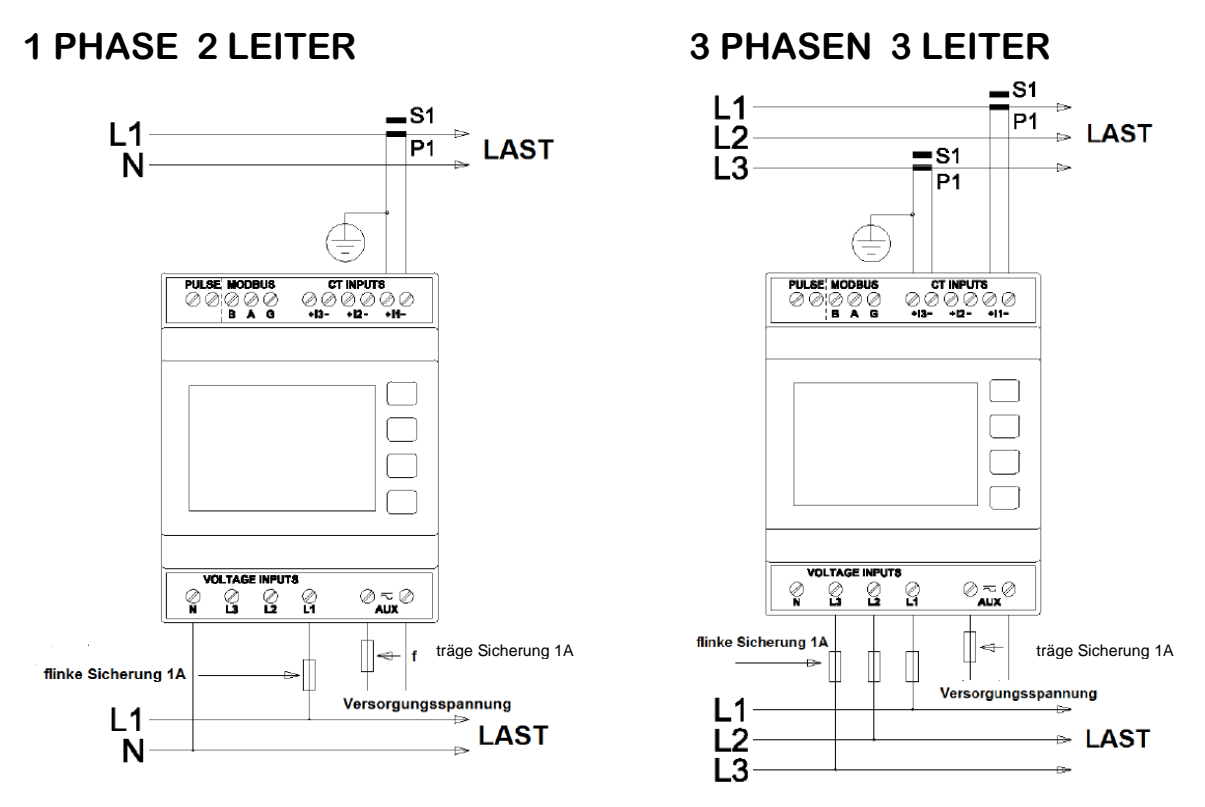

Die sekundären Anschlüsse "S2" der Stromwandler sind im Multifunktionsmessgerät Integra Ri3 verbunden. Daher ist nur ein Schutzleiteranschluss

#### 8.3.2 Anschluss im 3 Phasen 4 Leiter Netz

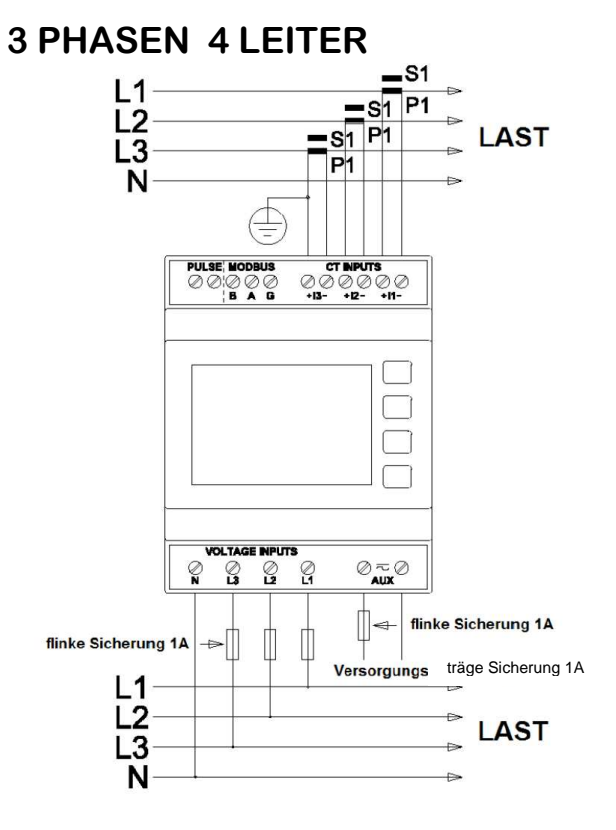

Die sekundären Anschlüsse "S2" der Stromwandler sind im Multifunktionsmessgerät Integra Ri3 verbunden. Daher ist nur ein Schutzleiteranschluss

#### 8.3.3 Anschluss der Ausgänge

Der Anschluss der RS485 Modbus RTU Schnittstelle erfolgt an den dafür vorgesehenen Anschlussklemmen mit den Bezeichnungen A, B, GND

Der Anschluss des Impulsausgangs erfolgt an den dafür vorgesehenen Anschlussklemmen mit der Bezeichnung

"Pulse"

### 9 Abmessungen

9.1 Geräteabmessungen

Breite: 72mm

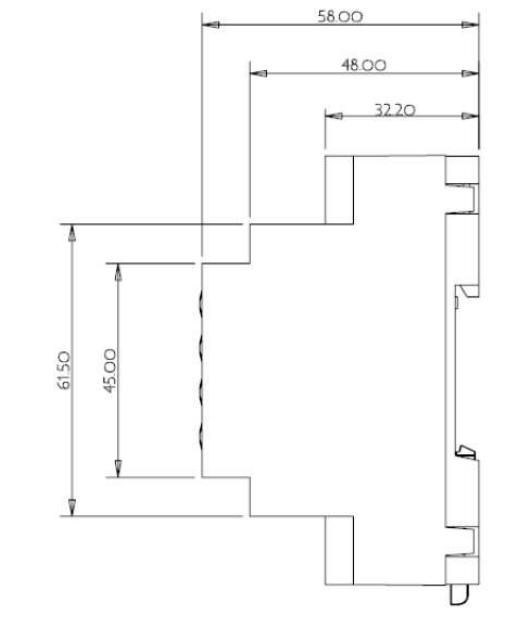

## 10 Konformitätserklärung des Herstellers

Die CE Konformitätserklärung ist unter den nachgenannten Kontaktdaten erhältlich

## 11. Hersteller und Kontaktinformationen

#### **11.1 Hersteller**

Tyco Electronics UK Limited Energy Division 12 Freebournes Road Witham, Essex, CM8 3AH United Kingdom www.crompton-instruments.com +44 870 870 7500 +44 870 240 5278 E-Mail: <u>electrical@te.com</u>

#### 11.2 Ansprechpartner für den deutschsprachigen Raum

Tyco Electronics Raychem GmbH Energy Division Werk Falkenberg Hellsternstr. 1 04895 Falkenberg www.crompton-instruments.com +49 35365 447 4049 +49 35365 447 4066 E-Mail: electrical.falkenberg@te.com

Obwohl TE Connectivity und ihre angegliederten Unternehmen, auf die hier Bezug genommen wird, sich mit aller Sorgfalt bemüht haben, die Genauigkeit der hier in der Bedienungs- und Einbauanleitungen enthaltenen Informationen zu gewährleisten, kann TE Connectivity nicht versichern, dass diese Informationen fehlerfrei sind. Deshalb gibt TE Connectivity keinerlei Zusicherungen und bietet keinerlei Garantie, dass solche Informationen präzise, korrekt, verlässlich oder aktuell sind. TE Connectivity behält sich das Recht vor, jederzeit Informationen anzupassen. TE Connectivity lehnt ausdrücklich jede Haftung aufgrund stillschweigender Zusicherungen bezüglich allgemeiner Gebrauchstauglichkeit und Eignung für einen bestimmten Zweck. TE Connectivity einzige Verpflichtungen sind diejenigen, welche in den Allgemeinen Geschäftsbedingungen (Verkauf) dargelegt sind. TE Connectivity is in keinem Fall haftbar für beiläufig entstandenen, indirekten Schaden oder Folgeschäden, welcher bzw. welche durch oder in Zusammenhang mit, einschließlich, ohne jedoch darauf beschränkt zu sein, die Eignung die vertexauf, Gebrauch oder Missbrauch ihrer Produkte entstehen kann bzw. können. Benutzer sollten sich auf ihr eigenes Urteil verlassen, um die Eignung und Tauglichkeit eines Produkts für einen bestimmten Zweck zu bewerten und sollten jedes Produkt für die beabsichtigte Anwendung testen. Im Falle von potenziellen Unklarheiten oder Fragen zögern Sie bitte nicht, uns zur Klärung zu kontaktieren.

Integra, TE Connectivity (Logo) und TE Connectivity sind Marken. Modbus und Metasys sind Marken. Andere Bezeichnungen können Marken sein.